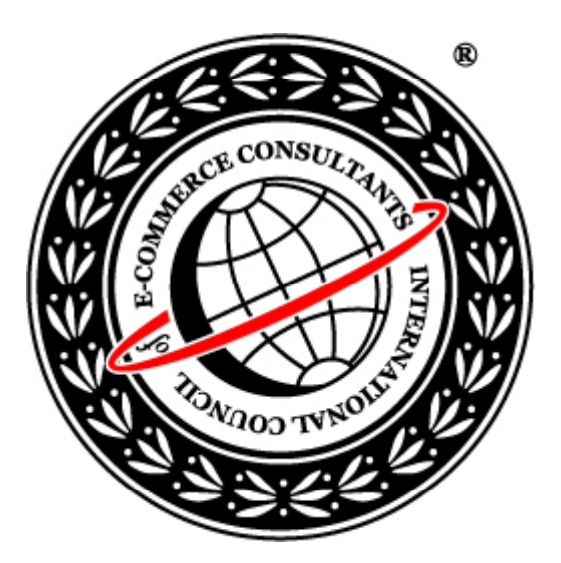

## Ethical Hacking and Countermeasures

Version 6

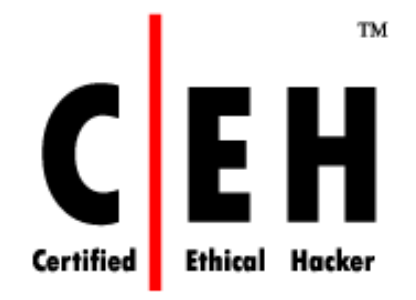

### **Module LIII**

Hacking Web Browsers

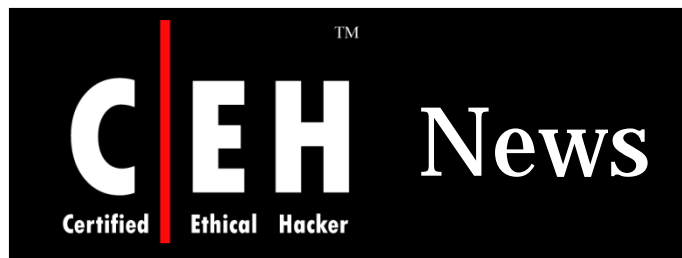

#### Infotech Online Printed from infotech.indiatimes.com > Internet

#### Firefox leaks info useful to hackers

INDIATIMES NEWS NETWORK [ THURSDAY, JANUARY 24, 2008 02:41:22 PM]

#### Surf 'N' Earn - Sign in now

Mozilla's chief of security has confirmed a bug in Firefox that could expose a user's private data. The flaw gives attackers unauthorised access to data on a victim's machine.

The confirmation has been posted on Mozilla's blog by researcher Gerry Eisenhaur. According to the blog, the bug resides in Firefox's chrome protocol scheme and allows directory traversal when certain types of extensions are installed.

Eisenhaur has posted sample code that reads the contents of a Mozilla Thunderbird preferences file, however he believes that attackers could get access to some more information with variations on his attack.

"It's possible to load any JavaScript file on a victim's machine," he wrote in the blog. "This looks very interesting and may have bigger potential, but for now, it's just another information disclosure."

He says, "A visited attacking page is able to load images, scripts, or stylesheets from known locations on the disk. Attackers may use this method to detect the presence of files which may give hacker information about which applications are installed. This information may be used to profile the system for a different kind of attack."

"Some extensions may store information in Javascript files and an attacker may be able to retrieve those," he added.

However, according to Eisenhaur, "Users are only at risk if they have one of the "flat" packaged add-on installed." Examples of popular add-ons that are vulnerable include: Download Statusbar and Greasemonkey.

Source: *http://infotech.indiatimes.com/* 

Copyright © by **EC-Council** All Rights Reserved. Reproduction is Strictly Prohibited

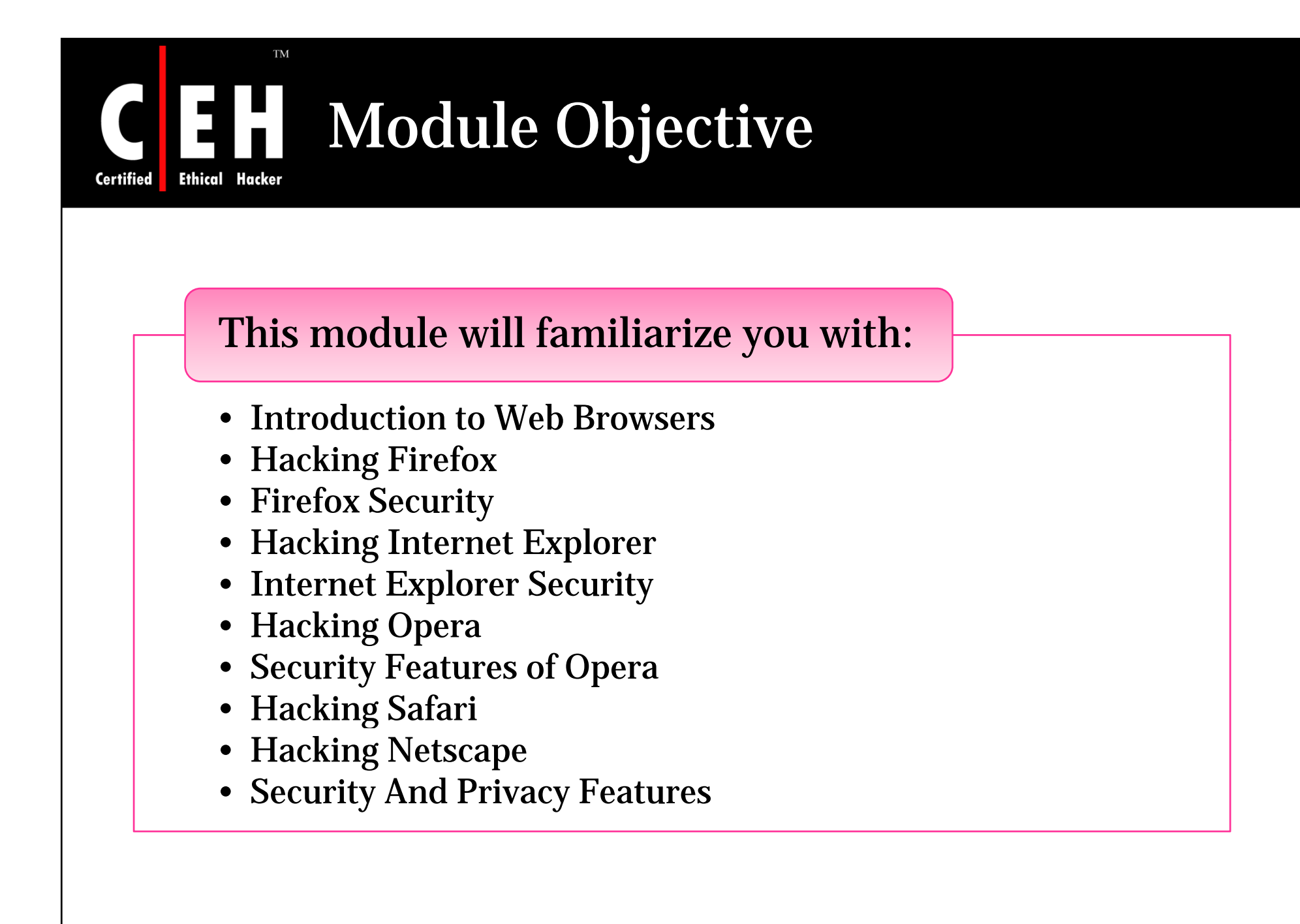

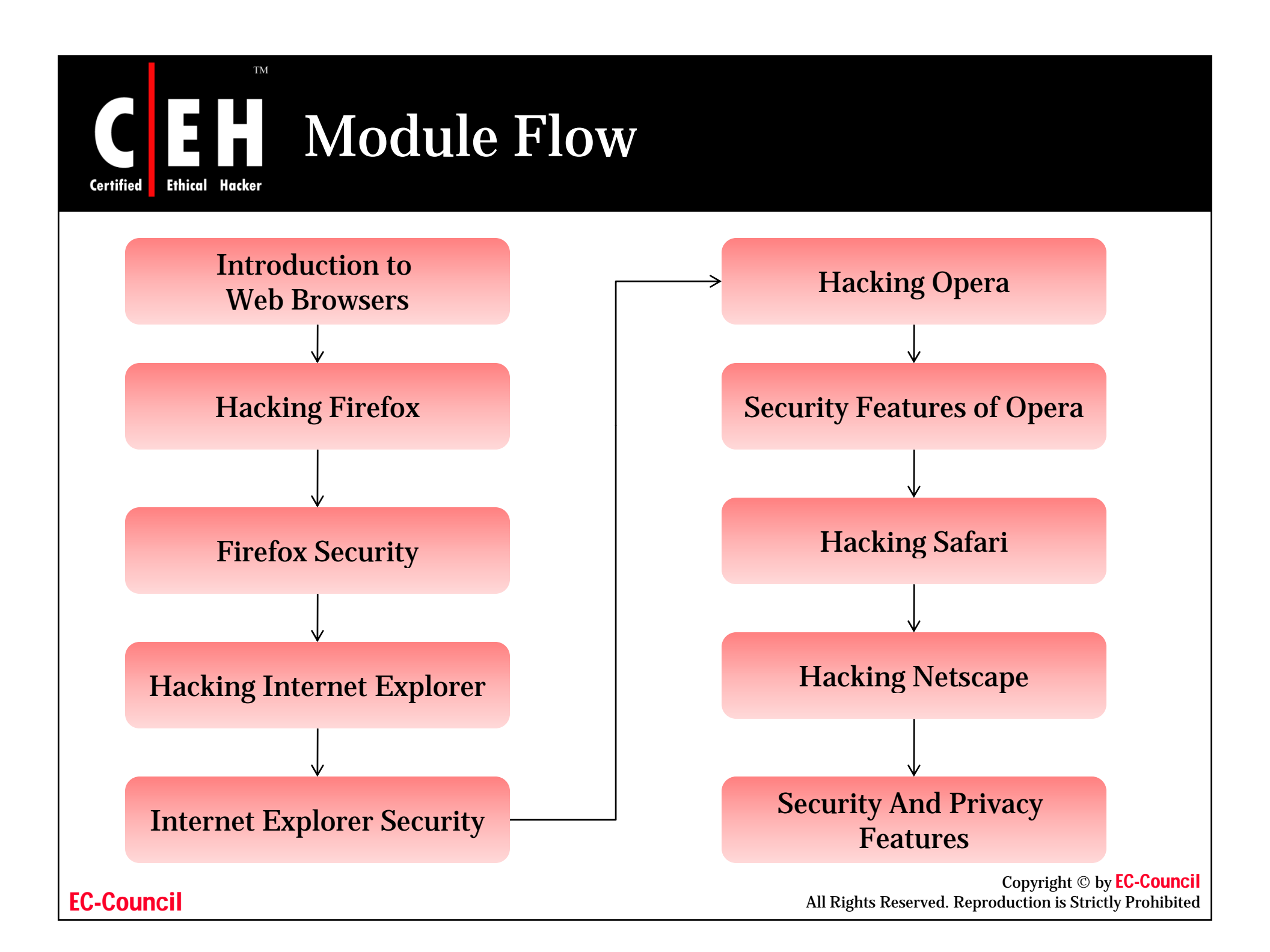

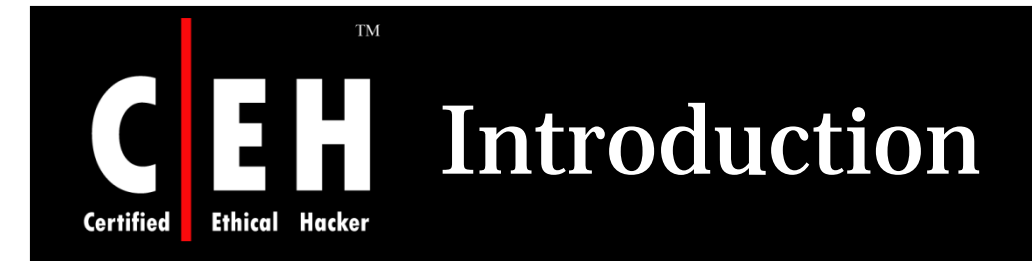

Most of the people consider Web browser as the vital key for interacting with the Internet, which connects them to global web sites and helps them to consume online services and provides everything from booking flights to banking services to online shopping

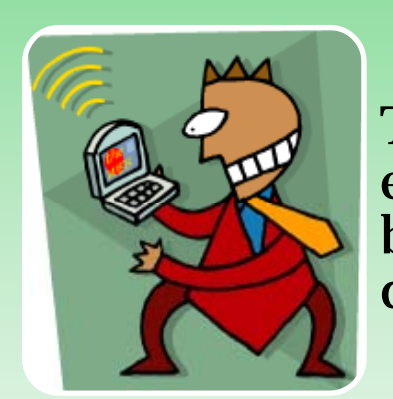

This reality makes browsers a key tool when evaluating the security experience of users as the browser interprets Web content and programs delivered from around the world

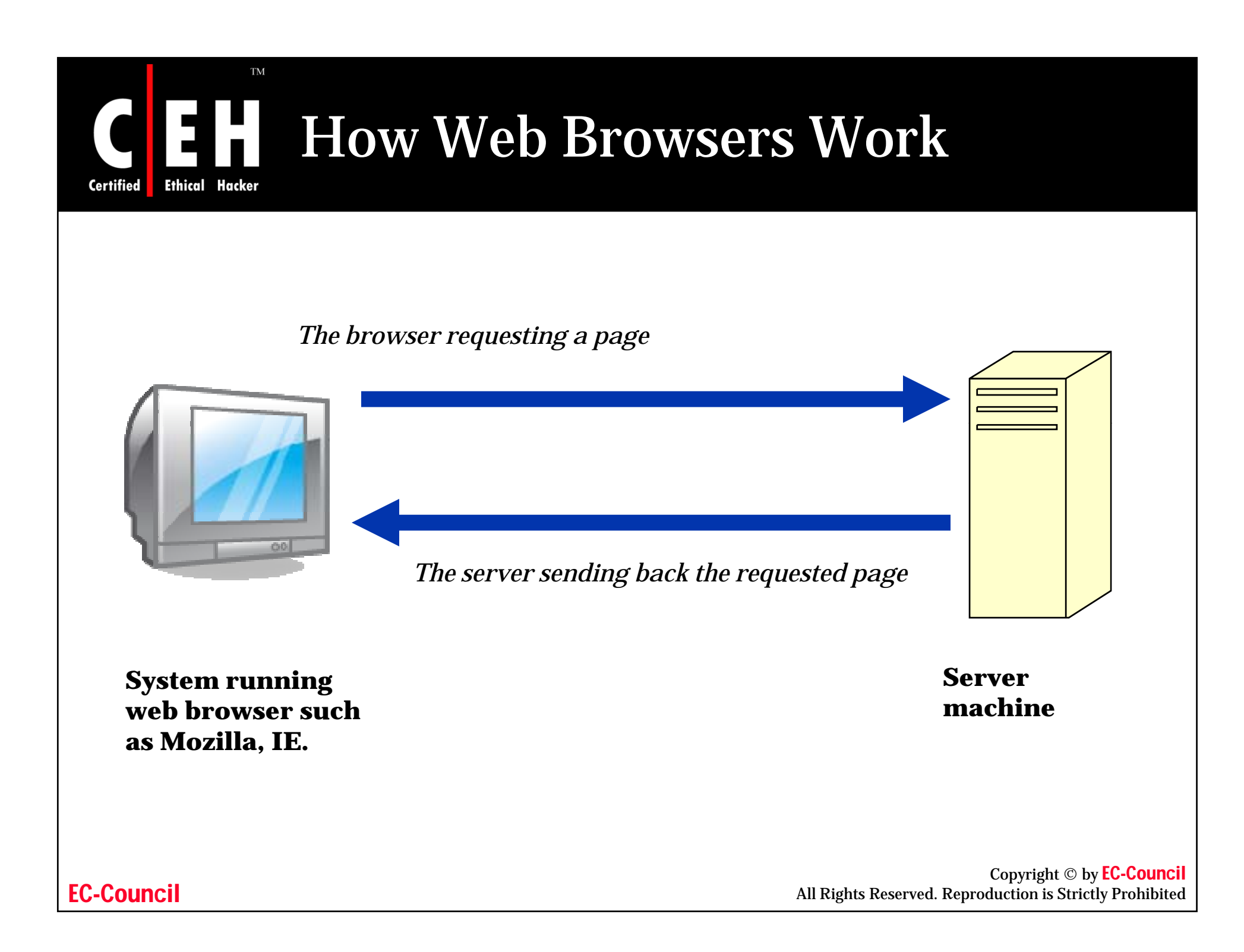

### How Web Browsers Access HTML Documents

When an URL is entered in the URL field of browser the browser goes through the following three basic steps:

- The browser determines what protocol to use
- It looks up and contacts the server at the address specified
- The browser requests the specific document (including its path statement) from the server computer

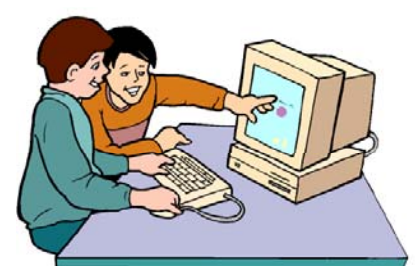

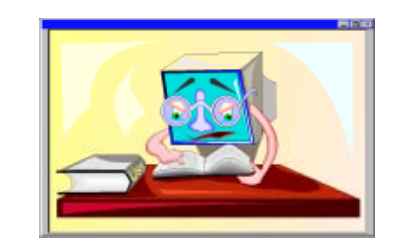

**EC-Council** 

Ethical

Certified

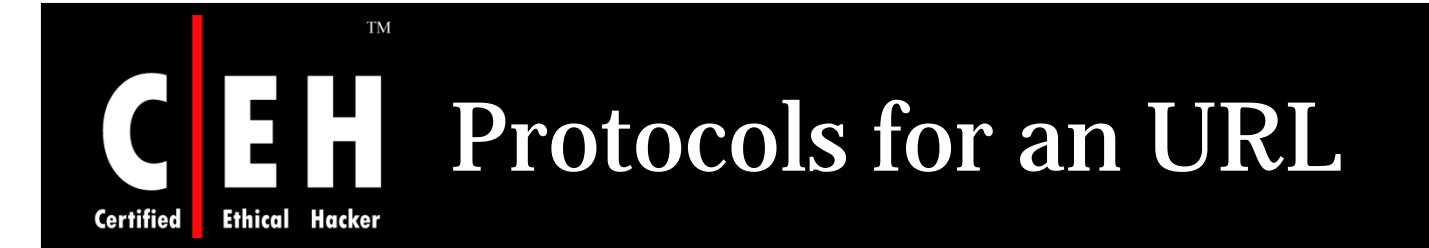

The following table shows some of the other protocols that can be part of an URL

| Protocol  | Accesses                                      |
|-----------|-----------------------------------------------|
| http://   | HTML documents                                |
| https://  | Some "secure" HTML documents                  |
| file://   | HTML documents on your hard drive             |
| ftp://    | FTP sites and files                           |
| gopher:// | Gopher menus and documents                    |
| news://   | UseNet newsgroups on a particular news server |
| news:     | UseNet newsgroups                             |
| mailto:   | E-mail messages                               |
| telnet:   | Remote Telnet (login) session                 |

**EC-Council** 

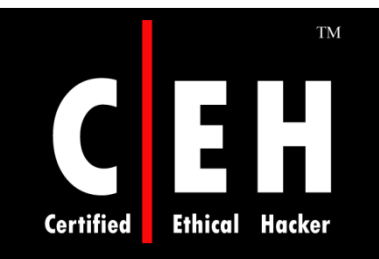

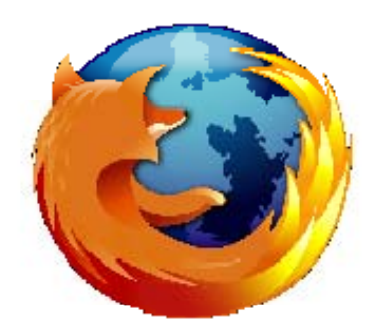

# **Hacking Firefox**

Copyright © by **EC-Council** All Rights Reserved. Reproduction is Strictly Prohibited

# **Firefox Proof of Concept** Information Leak Vulnerability

Firefox leaks information that can allow an attacker to load any JavaScript file on a machine

Technically, it is a chrome protocol directory transversal

When a chrome package is "flat" rather than contained in a .jar, the directory traversal allows the extensions directory to escape and files to be read in a predictable location on the disk

A visited attacking page is able to load images, scripts, or stylesheets from known locations on the disk

Attackers may use this method to detect the presence of files which may give an attacker information about which applications are installed

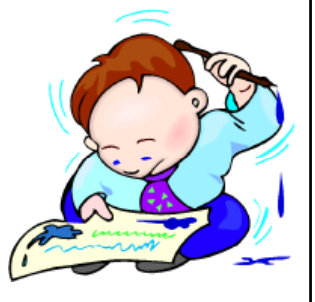

Copyright © by **EC-Council** All Rights Reserved. Reproduction is Strictly Prohibited

#### **EC-Council**

Certified

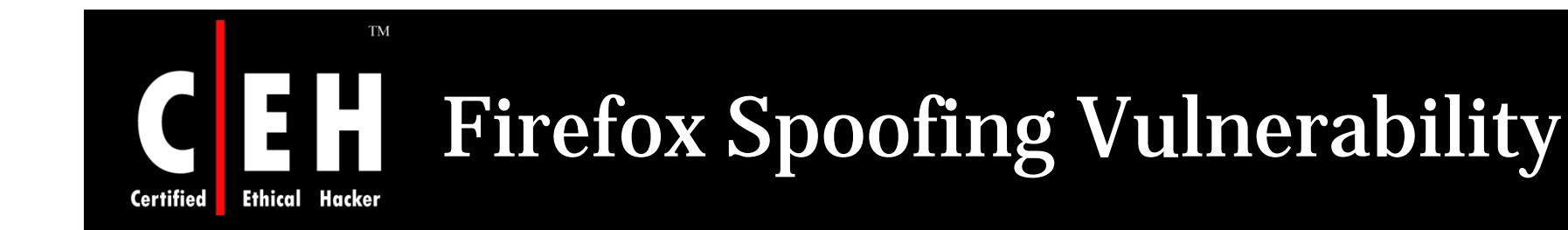

A flaw has been discovered in Firefox which could be used to trick a user into believing that they are actually visiting a trusted web site

Mozilla's latest version fails to sanitize single quotation marks and spaces in the "Realm" value of an authentication header

This makes it possible for an attacker to create a specially crafted Realm value which will look as if the authentication dialog came from a trusted site

Exploiting this vulnerability, an attacker might be able to lure a user into providing his/her username, password, or other sensitive information

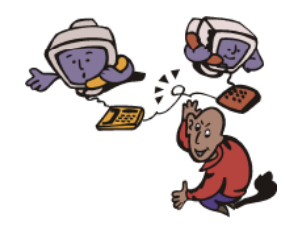

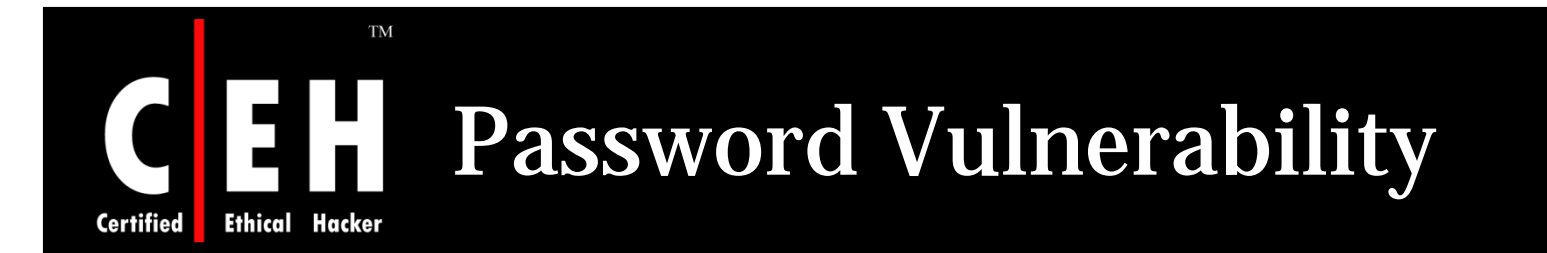

Firefox contains a password management vulnerability that can allow malicious Web sites to steal user passwords

> If you have JavaScript enabled and allow Firefox to remember your passwords, you are at risk from this flaw

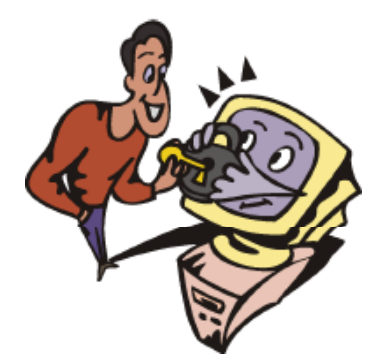

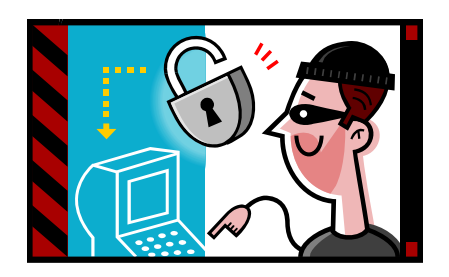

Copyright © by **EC-Council** All Rights Reserved. Reproduction is Strictly Prohibited

### **Ethical Hacker Concerns With Saving Form Or Login Data**

Firefox has the ability to store commonly used form elements and login credentials

To access the settings for form or login data, open the Options window, and access the Privacy settings (Tools ->Options)

To prevent Firefox from saving any sort of form data in the future, uncheck "Save information I enter in web page forms and the Search Bar"

To prevent Firefox from saving any login credentials, uncheck "Remember Passwords"

Password Manager allows for fine-grained management of passwords

Password Manager allows to view any passwords that are previously saved by Firefox

Copyright © by **EC-Council** All Rights Reserved. Reproduction is Strictly Prohibited

**EC-Council** 

Certified

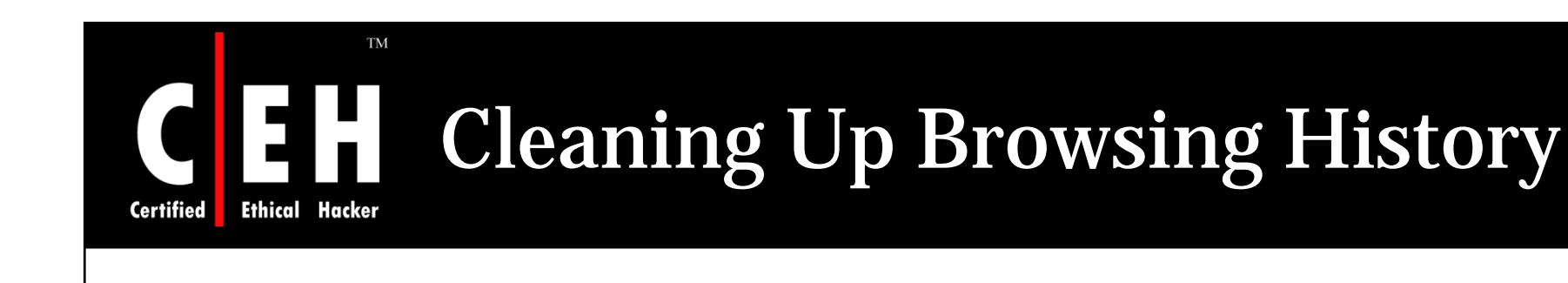

# Firefox stores records the browsing history in three ways:

History:

A list of visited sites

Download History: A list of files downloaded

Cache:

A temporary storage area for web page files

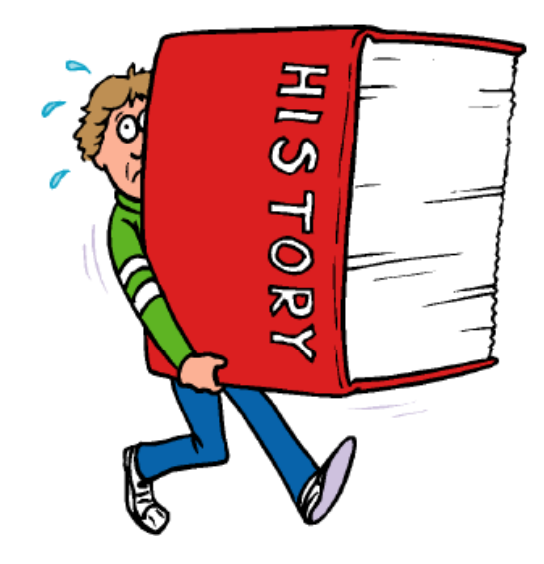

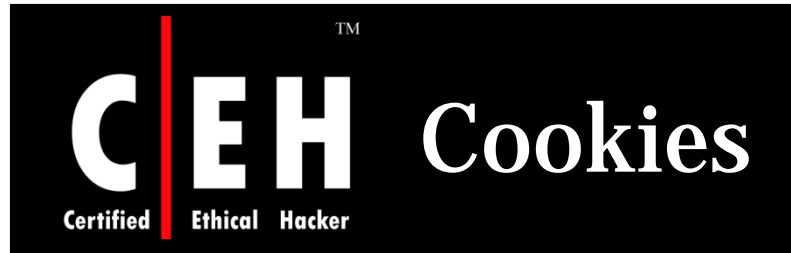

Cookies are little pieces of information that are left on computer by web sites

Cookies have legitimate uses

Message boards use them so that a forum member does not have to log in every single time he/she visits

Merchant sites use cookies to keep track of what is being added to shopping carts

Cookies can also store a database session or some other piece of information that allows the web site to know what has transpired previously

"For the originating web site only" feature should probably be turned on, this will block web bugs from setting cookies and will allay many privacy concerns

> Copyright © by **EC-Council** All Rights Reserved. Reproduction is Strictly Prohibited

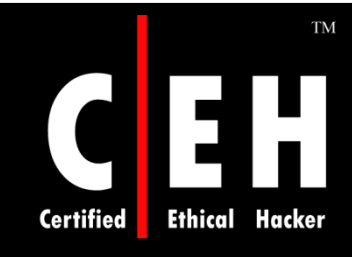

### **Internet History Viewer: Cookie Viewer**

Cookie Viewer discovers the information that web sites store on users computer

It automatically scans your computer, looking for "cookies" created by Microsoft's Internet Explorer, Netscape's Navigator, and Mozilla Project's FireFox web browsers

It can also delete any unwanted cookies stored by these browsers

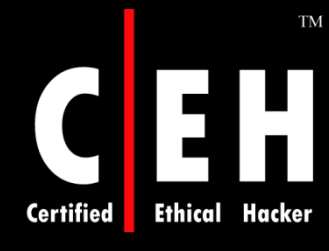

# **CEH** Cookie Viewer: Screenshot

| Karen's C                         | Cookie Viewer 🔲 🗖 🔀                                                 |
|-----------------------------------|---------------------------------------------------------------------|
| <u>L</u> ocatio                   | on: C:\Documents and Settings\Administrator\Cookies\ <u>S</u> earch |
| Name                              | Number of Cookies in selected location: 1,140                       |
| Name                              | administrator@cgi-bin[6].txt                                        |
| <u>D</u> elete                    | administrator@channelintelligence[1].txt                            |
| De <u>s</u> elect                 | administrator@cheaperthandirt[1].txt                                |
|                                   |                                                                     |
| Cookie is<br><u>A</u> vailable to | www.photo3-d.com/checkout/                                          |
| Key/Value                         | 1 Key/Value 2 Key/Value 3 Key/Value 4                               |
| <u>K</u> ey                       | <sup>r</sup> history                                                |
| <u>V</u> alue                     | https%3A//www.photo3-d.com/checkout/checkoutCartCC.php%0Ahttp       |
|                                   |                                                                     |
| <u>C</u> reated                   | E 5/5/2005 8:52:39 AM Secure? Yes                                   |
| <u>E</u> xpires                   | 5/5/2006 8:52:39 AM                                                 |

**EC-Council** 

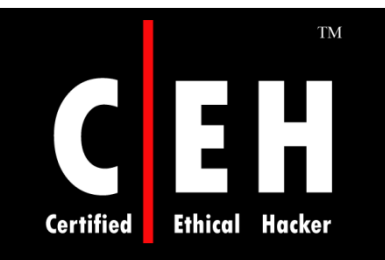

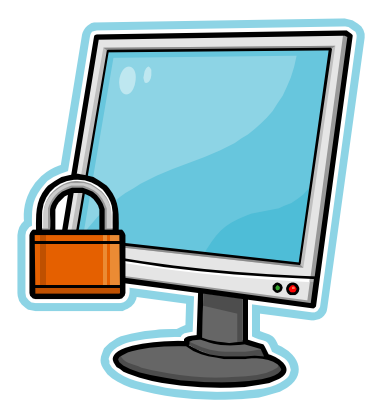

# **Firefox Security**

Copyright © by **EC-Council** All Rights Reserved. Reproduction is Strictly Prohibited

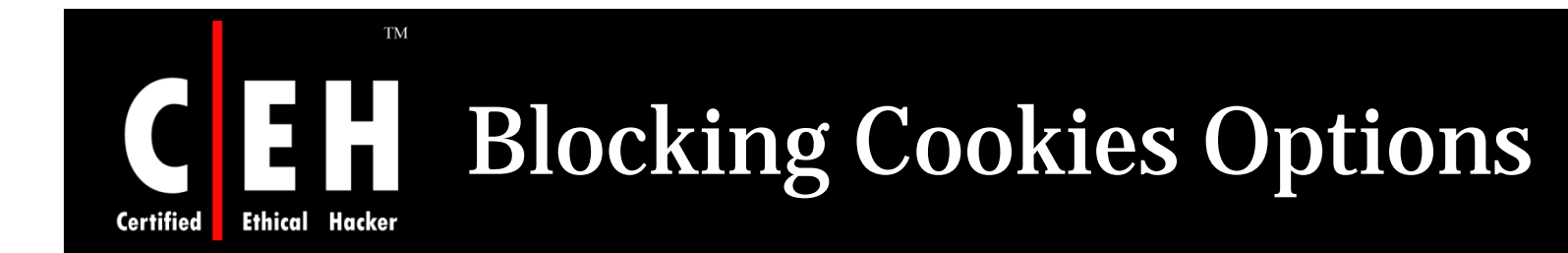

Firefox can flush cookies every time the browser closes down, or users can set the date on which they want the cookies to expire

> Like JavaScript, cookies can be disabled entirely but many sites require cookies to function properly

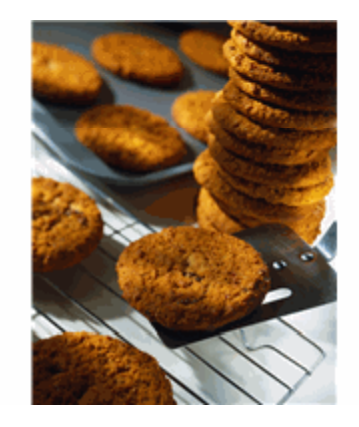

It is easy enough to set few sites as exceptions

This involves low-maintenance and is less intrusive than addressing each individual cookie specifically

> Copyright © by **EC-Council** All Rights Reserved. Reproduction is Strictly Prohibited

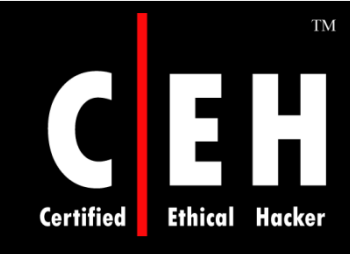

### Tools For Cleaning Unwanted Cookies

There is a built-in tool for cookie removal in Firefox

There is a problem to clear out some cookies and save some others

The sites for which the cookies are to be saved must be highlighted

"Don't allow sites that set removed cookies to set future cookies" must be selected before clearing cookies

CookieCuller is a modified version of the Cookie Manager built into the Firefox browser

Copyright © by **EC-Council** All Rights Reserved. Reproduction is Strictly Prohibited

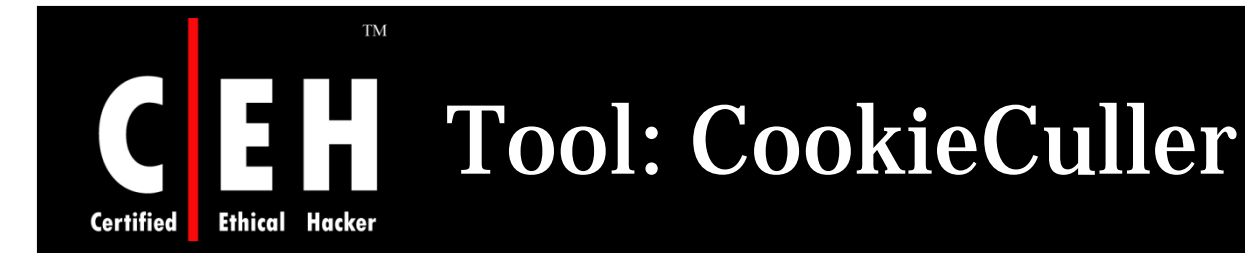

**CookieCuller protects the wanted cookies** and quickly delete the unwanted

Gives quick access to the CookieCuller dialog using a custom toolbar button

Optionally deletes unprotected cookies on browser startup

**Right Click on any toolbar icon and select Customize** 

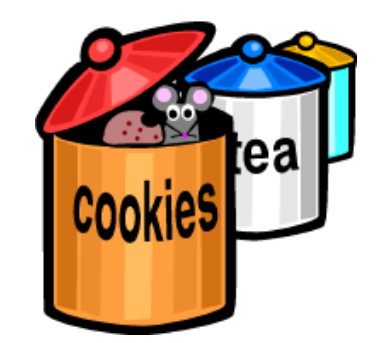

**EC-Council** 

Drag the CookieCuller icon to a position on the toolbar where it needs to be placed

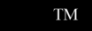

### **CookieCuller:** Screenshot

Certified Ethical Hacker

#### **Cookie Culler** × 3) **Mozilla Firefox** View and remove cookies that are stored on your computer. Edit File View Go Bookmarks Tools Help Protected Site Cookie Name careerbuilder.com ~ PU yes about:blank careerbuilder.com CB%5FSID no careerbuilder.com no RMID nsHat cnn.com yes ¥ CNNid cnn.com no Ħ Mozilla Information about the selected Cookie File Window Help Edit View Go Bookmarks Tools Name: PU Search the Web Ctrl+Shift+F Content: 0 Translate Page Domain: .careerbuilder.com Sto Back Forward Reload Cookie Manager Path: / Image Manager Server Secure: no Popup Manager Expires: Monday, March 22, 2004 12:33:10 AM Form Manager Policy: Password Manager Protect Cookie Unprotect Cookie Download Manager Web Development Remove All Cookies ۲ Remove Cookie Switch Profile... Don't allow sites that set removed cookies to set future cookies CookieCuller OK Cancel

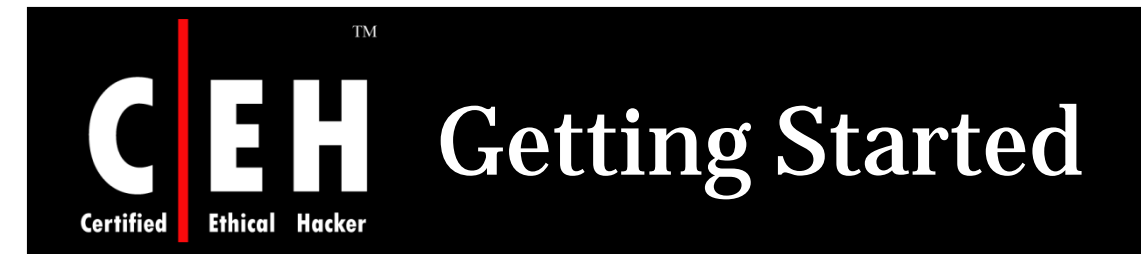

#### To edit the settings for Mozilla Firefox, select Tools, then Options

| 🐸 Mozilla Firefox                                                         |                                            |                  |
|---------------------------------------------------------------------------|--------------------------------------------|------------------|
| <u>F</u> ile <u>E</u> dit <u>V</u> iew Hi <u>s</u> tory <u>B</u> ookmarks | Tools Help                                 | _                |
| 🤙 - 🖒 - 🧭 🐼 🏠 🖻                                                           | Web <u>S</u> earch Ctrl+K                  |                  |
| Customize Links M Free Hotmail 💈 v                                        | Downloads Ctrl+J<br>Add-ons                | indows Marketpla |
|                                                                           | Error <u>⊂</u> onsole<br>Page <u>I</u> nfo |                  |
|                                                                           | Clear <u>P</u> rivate Data Ctrl+Shift+Del  |                  |
|                                                                           | Options                                    |                  |
|                                                                           |                                            |                  |

Copyright © by **EC-Council** All Rights Reserved. Reproduction is Strictly Prohibited

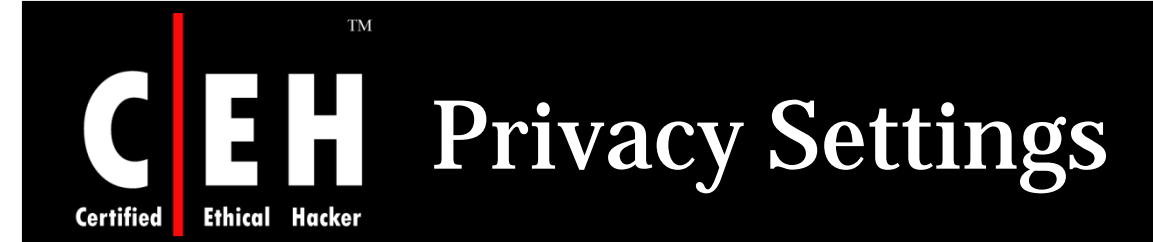

Under privacy section there is an option for setting cookies

Cookies can be accepted for few sites and rest will be left by mentioning sites address in Exceptions

Cookies can be kept un till they expire or browser is running

| )ptions                                     |                                              |                                                        |                                            |              |              |                                         |   |
|---------------------------------------------|----------------------------------------------|--------------------------------------------------------|--------------------------------------------|--------------|--------------|-----------------------------------------|---|
|                                             |                                              |                                                        | 5                                          | 6            |              | ÷.                                      |   |
| Main                                        | Tabs                                         | Content                                                | Feeds                                      | Privacy      | Security     | Advanced                                |   |
| History History Ren Ren Ren Cookies         | nember <u>v</u> is<br>nember wh<br>nember wh | ited pages fo<br>at I enter in<br>at I've <u>d</u> own | or the last<br><u>f</u> orms and<br>loaded | 0 the search | days.<br>bar | Eventione                               |   |
|                                             | ept cookie:<br>ep until:                     | I close Firef                                          | ox 💽                                       | *            |              |                                         |   |
| Private I<br>Private I<br>Alw<br>Alw<br>Ask | Data<br>ays clear n<br>.me before            | ny private da<br>: clearing priv                       | ita when I<br>vate data                    | close Firefo | x            | Se <u>t</u> tings.<br>Clear <u>N</u> ow |   |
|                                             |                                              |                                                        | (                                          | ОК           | Can          | cel Hel                                 | p |
|                                             |                                              |                                                        |                                            |              |              |                                         |   |
|                                             |                                              |                                                        |                                            |              |              |                                         |   |
|                                             |                                              |                                                        |                                            |              |              |                                         |   |

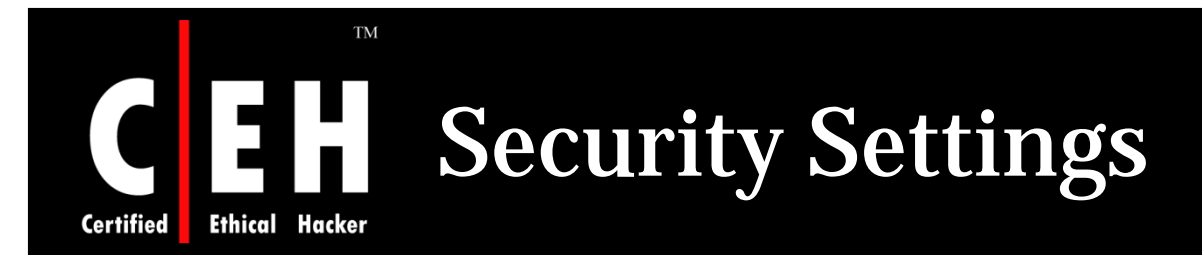

| Opt              | ions                                                                                                    |                |                  |         |          |                | ×               |  |
|------------------|----------------------------------------------------------------------------------------------------|----------------|------------------|---------|----------|----------------|-----------------|--|
| Ĩ                | ł                                                                                                    |                |                  | 2       | 6        |                | ÷.              |  |
|                  | Main                                                                                                    | Tabs           | Content          | Feeds   | Privacy  | Security       | Advanced        |  |
|                  | ✓ Warn me when sites try to install add-ons       Exceptions         ✓ Iell me if the site I'm visiting is a suspected forgery         ⊙ Check using a downloaded list of suspected sites |                |                  |         |          |                |                 |  |
| ے ا              | O<br>Passwor                                                                                                    | Check by<br>ds | <u>a</u> sking G | oogle 🔽 | about ea | ach site I vis | it              |  |
|                  | Rem                                                                                                    | nember pas     | sswords for s    | sites   |          |                | Exceptions      |  |
| $\left[ \right]$ | Use                                                                                                    | a master p     | bassword         |         |          | Change         | Master Password |  |
|                  |                                                                                                    |                |                  |         |          | [              | Show Passwords  |  |
|                  | Warning Messages<br>Choose which warning messages you want to see while browsing the Settings                                                                                             |                |                  |         |          |                |                 |  |
|                  |                                                                                                    |                |                  |         | OK       | Car            | icel Help       |  |

Under security settings passwords settings can be changed

Passwords can be remembered by browser with some exceptions

Master password is also set to browser in order to manage passwords

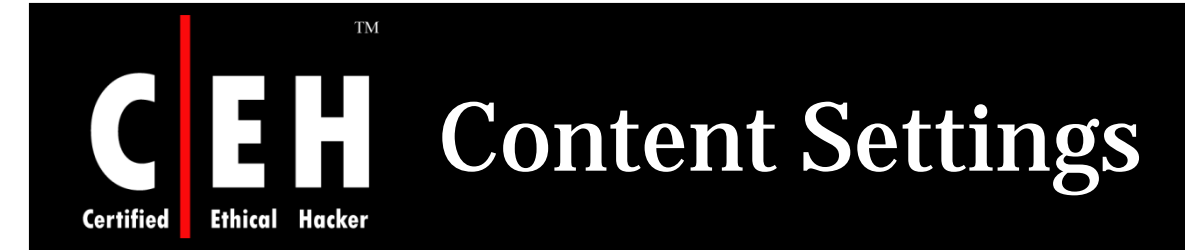

Pop ups, images and java script can be enabled and disabled under content tab in options

Pop ups and images can be enabled for few sites with exceptions

| Options                                                                                                    |                                                                                            |                                                          |             |                |          |                                                       | X |
|----------------------------------------------------------------------------------------------------|--------------------------------------------------------------------------------------------|----------------------------------------------------------|-------------|----------------|----------|-------------------------------------------------------|---|
|                                                                                                    |                                                                                            |                                                          | 2           | 6              |          | ÷.                                                    |   |
| Main                                                                                                    | Tabs                                                                                       | Content                                                  | Feeds       | Privacy        | Security | Advanced                                              |   |
| <ul> <li>✓ Blo</li> <li>✓ Loa</li> <li>✓ Ena</li> <li>✓ Ena</li> <li< td=""><td>ck pop-up v<br/>ad įmages a<br/>able JavaSc<br/>able Java<br/>. Colors<br/>font: Ge<br/>es<br/>es</td><td>vindows<br/>utomatically<br/>ript<br/>eorgia<br/>fox handles</td><td>certain typ</td><td>S bes of files</td><td>ize: 16</td><td>Exceptions Exceptions Advanced Advanced Colors Manage</td><td></td></li<></ul> | ck pop-up v<br>ad įmages a<br>able JavaSc<br>able Java<br>. Colors<br>font: Ge<br>es<br>es | vindows<br>utomatically<br>ript<br>eorgia<br>fox handles | certain typ | S bes of files | ize: 16  | Exceptions Exceptions Advanced Advanced Colors Manage |   |
|                                                                                                    |                                                                                            |                                                          |             |                |          |                                                       |   |
|                                                                                                    |                                                                                            |                                                          |             | ОК             | Car      | icel Help                                             |   |

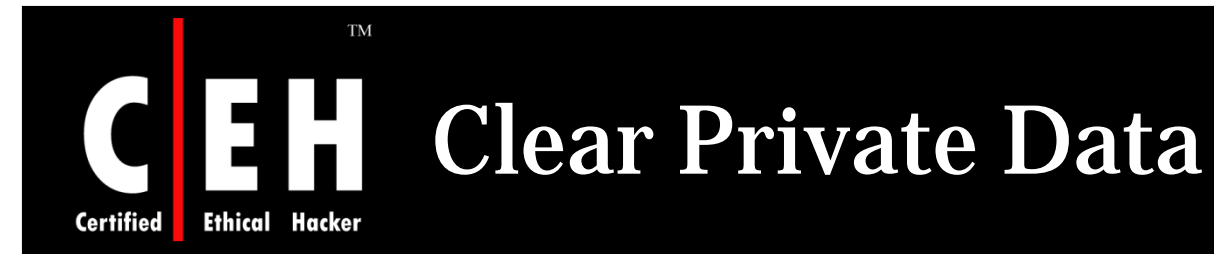

| <ul> <li>Clear Private Data</li> <li>Clear the following items now:</li> <li>Browsing History</li> <li>Download History</li> </ul> | Clear private data option is<br>selected under tools tab in menu<br>bar                                |
|----------------------------------------------------------------------------------------------------|----------------------------------------------------------------------------------------------------|
| <ul> <li>Saved Form and Search History</li> <li>Cache</li> <li>Cookies</li> </ul>                                                  |                                                                                                    |
| Saved Passwords  Authenticated Sessions  Clear Private Data Now Cancel                                                             | It will clear all the private data<br>including browsing history,<br>cookies, cache, passwords and all |

#### Copyright © by **EC-Council** All Rights Reserved. Reproduction is Strictly Prohibited

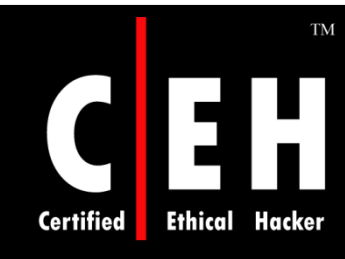

# **Mozilla Firefox Security Features**

Firefox includes built-in controls to block pop-ups

Firefox does not support VBScript and ActiveX Controls, which are often the source of attacks and vulnerabilities within IE

Way of handling secure Web sites, such as e-commerce or online banking sites

- When visiting a secure site, Firefox highlights the address bar's URL in yellow and shows the Lock icon
- If you click the Lock icon, you can review the site's security information and decide whether to continue
- The domain name of the site you are visiting is also listed in the right-hand corner of secure windows, so you know the true source of every page
- A criminal hacker might be able to spoof the location bar address, but he/she will not be able to spoof this secondary address display

Adblock extension blocks flash advertising from Web sites

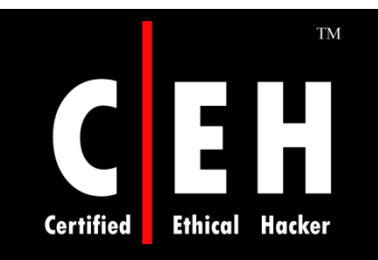

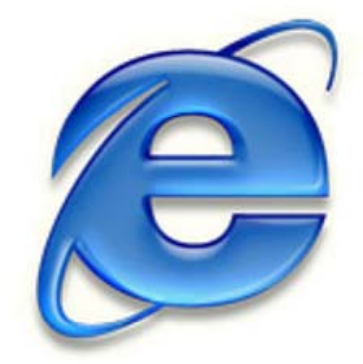

# **Hacking Internet Explorer**

Copyright © by **EC-Council** All Rights Reserved. Reproduction is Strictly Prohibited

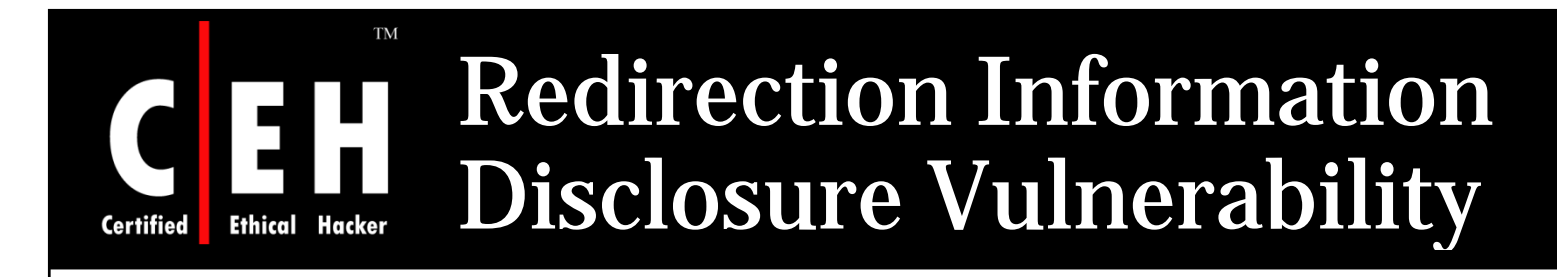

The vulnerability is caused due to an error in the handling of redirections for URLs with the "mhtml:" URI handler

This can be exploited to access documents served from another web site

Attacker can disclose potentially sensitive information using this vulnerability

Solution:

• Apply patches

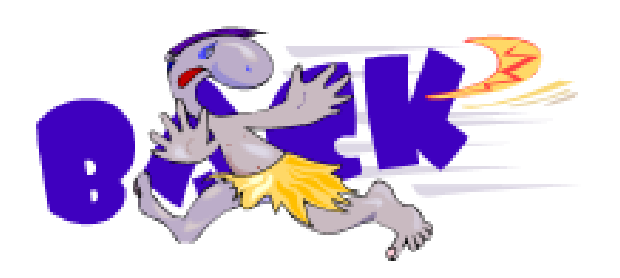

**EC-Council** 

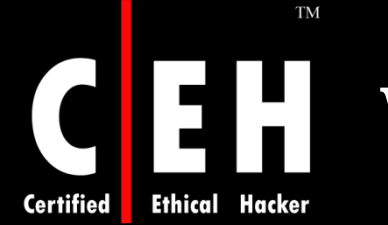

# Window Injection Vulnerability

This vulnerability can be exploited by an attacker to spoof the content of websites

The problem is that a website can inject content into another site's window if the target name of the window is known

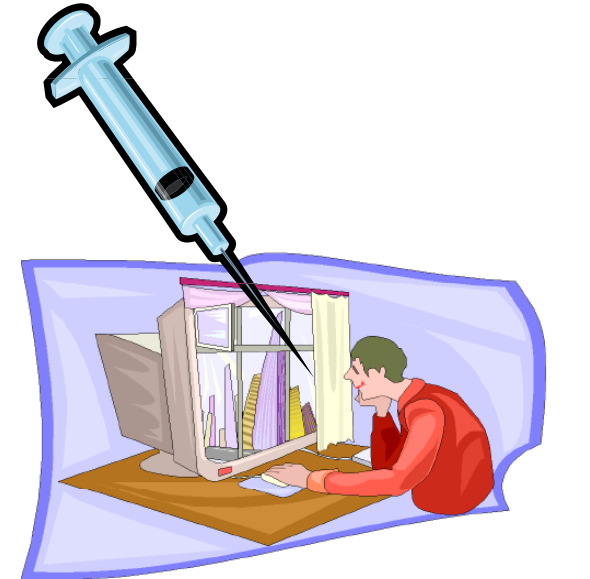

Solution:

• Do not browse untrusted sites while browsing trusted sites

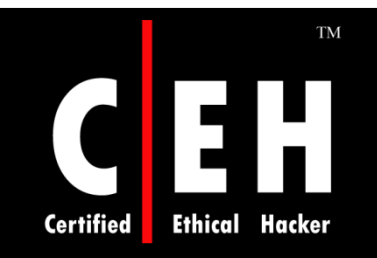

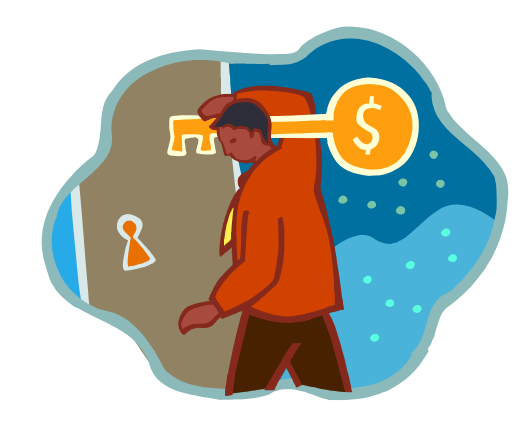

# **Internet Explorer Security**

Copyright © by **EC-Council** All Rights Reserved. Reproduction is Strictly Prohibited

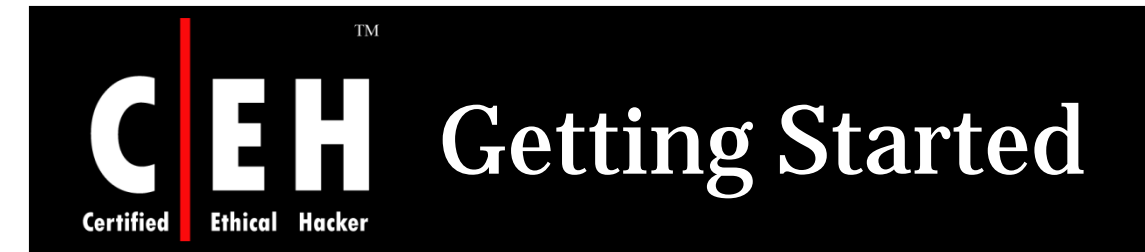

#### To get started, Tools > Internet Options

| 🕙 about:blank - Microsoft             | Internet Explorer                                                                  |             |
|---------------------------------------|------------------------------------------------------------------------------------|-------------|
| File Edit View Favorites              | Tools Help                                                                         |             |
| G Back - D - X<br>Address about:blank | Mail and News<br>Pop-up Blocker<br>Manage Add-ons<br>Synchronize<br>Windows Update | Favorites 🧭 |
|                                       | Windows Messenger<br>Send to OneNote                                               |             |
|                                       | Internet Options                                                                   |             |
|                                       |                                                                                    |             |

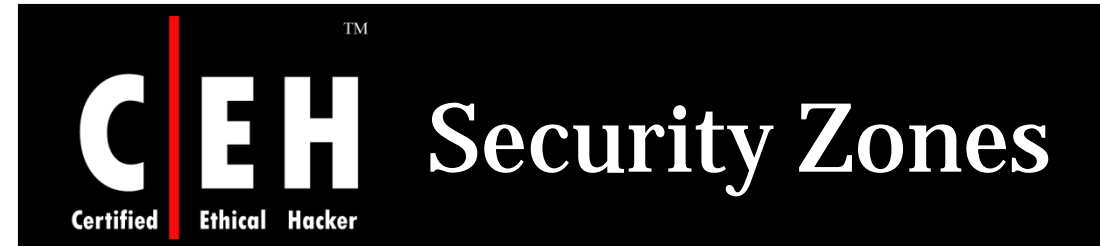

Click on the Security tab that shows the various IE security zones

Internet zone is where all sites initially start out

High security setting should be applied for Internet zone

By selecting the High security setting, several features including ActiveX, Active scripting, and Java will be disabled

With these features disabled, the browser will be more secure

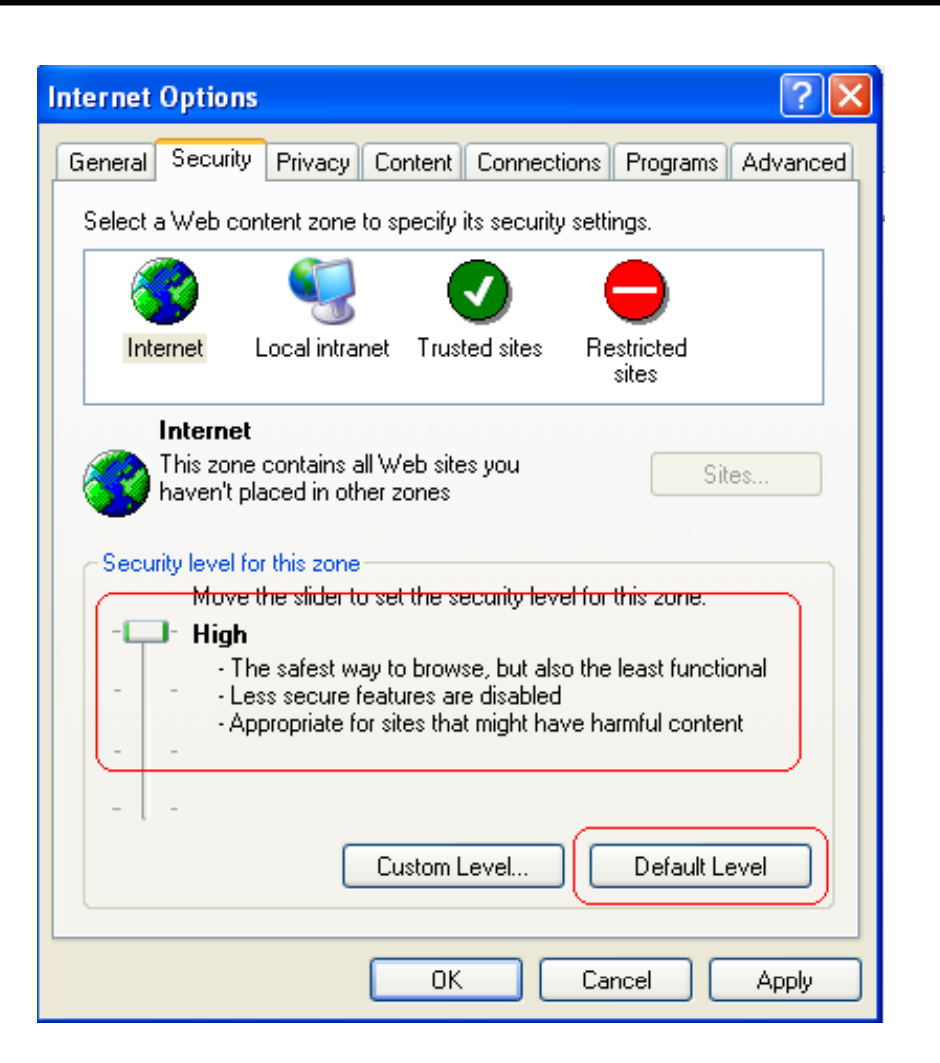

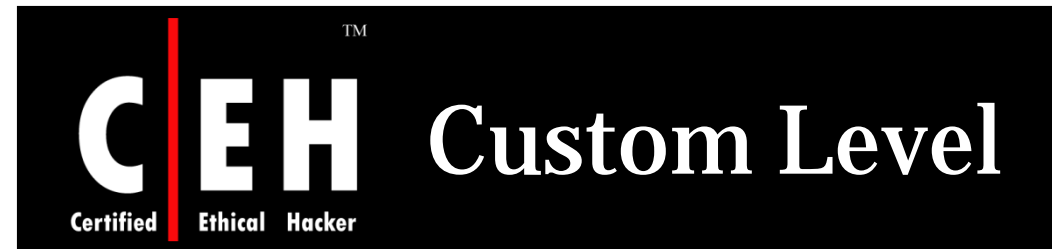

| Security Settings                                                                                                    | × |
|----------------------------------------------------------------------------------------------------|---|
| Settings:                                                                                                    |   |
| <ul> <li>ActiveX controls and plug-ins</li> <li>Automatic prompting for ActiveX controls</li> <li>Disable</li> <li>Enable</li> <li>Binary and script behaviors</li> <li>Administrator approved</li> <li>Disable</li> <li>Enable</li> <li>Enable</li> <li>Download signed ActiveX controls</li> <li>Disable</li> <li>Enable</li> <li>Prompt</li> <li>Download unsigned ActiveX controls</li> </ul> |   |
|                                                                                                    |   |
| Reset custom settings<br>Reset to: High Reset<br>OK Cancel                                                                                                    |   |

Clicking on the Custom Level button displays more granular control over what features are allowed in the zone

Default values for the High security setting can be selected by choosing High and clicking the Reset button to apply the changes

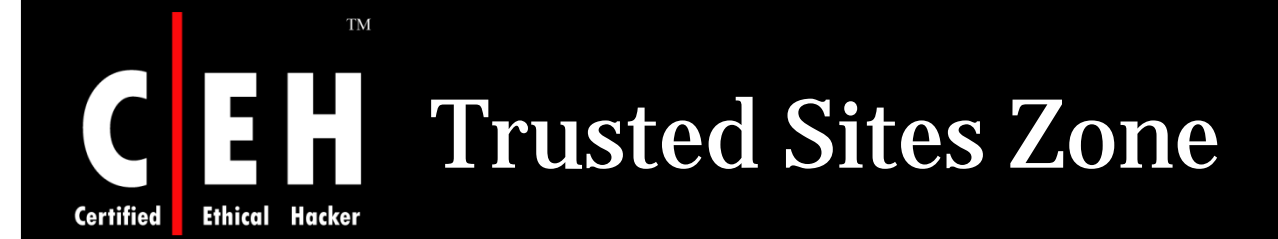

Trusted sites are a security zone for web sites which are securely designed and contain trustworthy content

They can be added by clicking sites button

It is recommended to set the security level for the Trusted sites zone to Medium when Internet zone is set to high

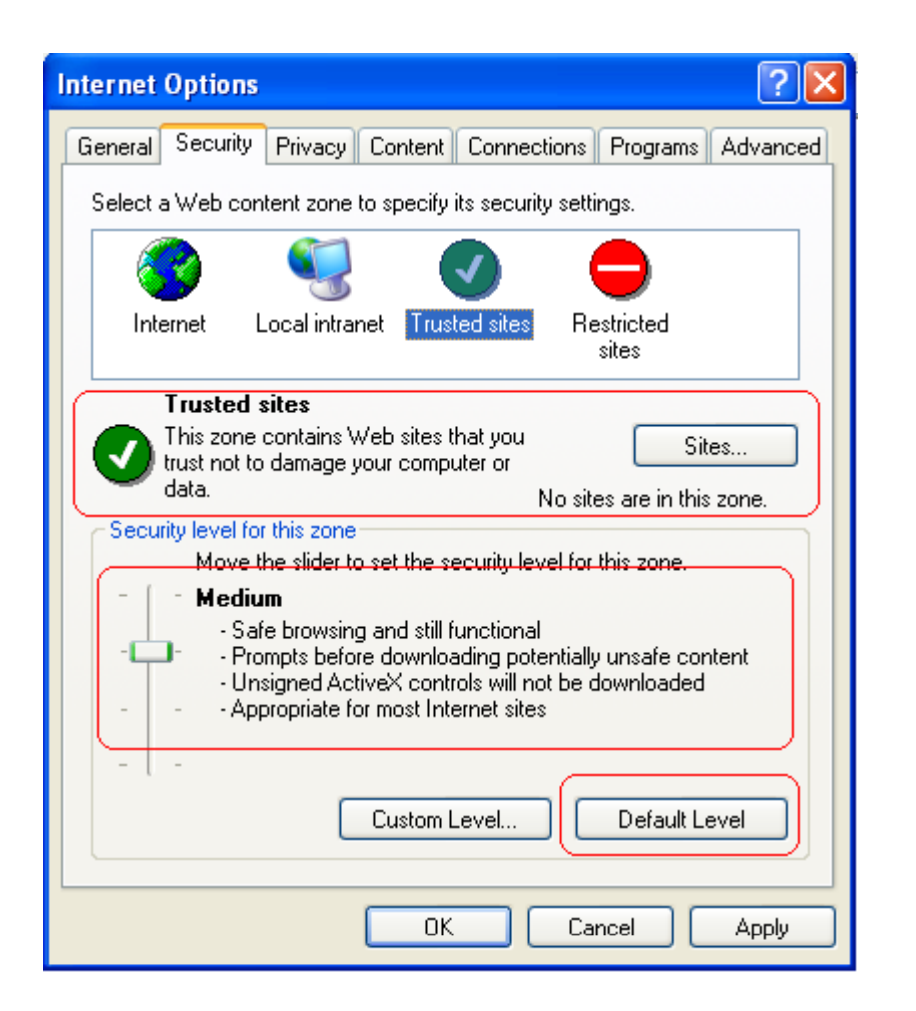

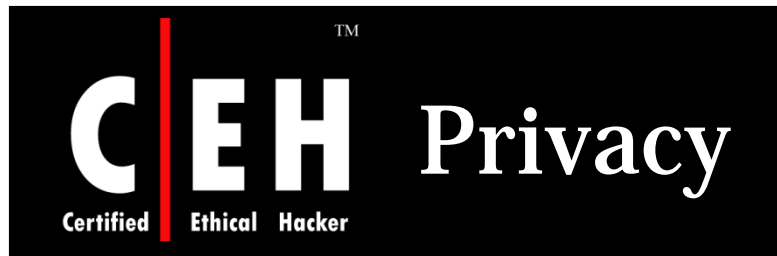

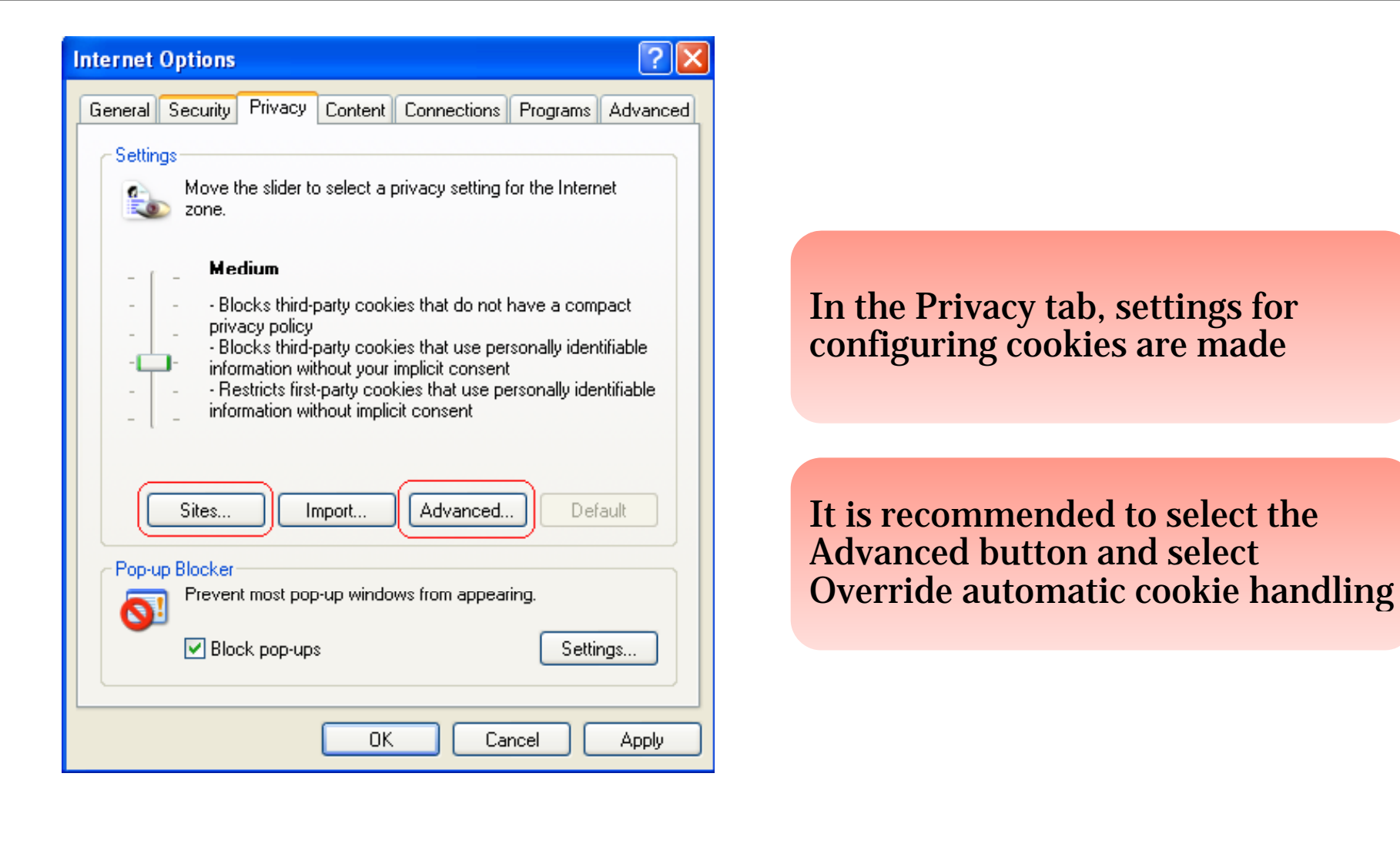

# Certified Image: Certified Image: Certified Overwrite Automatic Cookie Handling Handling

# Select Prompt for both first and third-party cookies; this will prompt each time a site tries to place a cookie on computer

| Advanced Privacy Settings 🛛 🛛 🔀                                                                           |  |  |  |  |  |  |
|----------------------------------------------------------------------------------------------------|--|--|--|--|--|--|
| You can choose how cookies are handled in the Internet<br>zone. This overrides automatic cookie handling. |  |  |  |  |  |  |
| Cookies           Image: Override automatic cookie handling                                               |  |  |  |  |  |  |
| First-party Cookies Third-party Cookies                                                                   |  |  |  |  |  |  |
| O Accept O Accept                                                                                         |  |  |  |  |  |  |
|                                                                                                    |  |  |  |  |  |  |
| Prompt     Prompt                                                                                         |  |  |  |  |  |  |
| Always allow session cookies                                                                              |  |  |  |  |  |  |
| OK Cancel                                                                                                 |  |  |  |  |  |  |

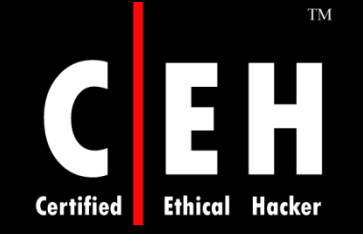

## **E** Per Site Privacy Actions

Cookie settings for specific sites can be managed by selecting the "Sites" button

Sites can be added and removed

Bottom section of this window will specify the domain of the site

It specifies action to be taken when that site wants to place a cookie on that computer

| r Site Privacy Actions                                                                              | ?                    |
|----------------------------------------------------------------------------------------------------|----------------------|
| Manage Sites                                                                                        |                      |
| You can specify which Web sites are always or never<br>cookies, regardless of their privacy policy. | allowed to use       |
| Type the exact address of the Web site you want to manage, a<br>or Block.                           | and then click Allow |
| To remove a site from the list of managed sites, select the name<br>and click the Remove button.    | e of the Web site    |
| Address of Web site:                                                                                |                      |
| 1                                                                                                   | Block                |
|                                                                                                    | Allow                |
| Managed Web sites:                                                                                  |                      |
| Domain Setting                                                                                      | <u>R</u> emove       |
| Cert.org Always Allow                                                                               | Remove All           |
| example.com Always Block                                                                            |                      |
|                                                                                                    |                      |
|                                                                                                    |                      |
|                                                                                                    |                      |
|                                                                                                    |                      |
|                                                                                                    |                      |
|                                                                                                    | ОК                   |

# **Specify Default Applications**

Under the Programs tab, speciation can be made for default applications for viewing Web sites, e-mails, and other network related tasks

ΤM

┫╡╏

Certified

Ethical Hacker

Internet Explorer can prevent showing the message asking to be the default Web browser

| Internet C | ptions                                                                                                    |      |             |                |          | ? 🔀      |  |  |
|------------|----------------------------------------------------------------------------------------------------|------|-------------|----------------|----------|----------|--|--|
| General    | Security Pri                                                                                                | vacy | Content     | Connections    | Programs | Advanced |  |  |
|            | Internet programs<br>You can specify which program Windows automatically uses<br>for each Internet service. |      |             |                |          |          |  |  |
|            | HTML edit                                                                                                   | or:  | Microsoft C | Office Word    |          | <b>·</b> |  |  |
|            | E-mail:                                                                                                    | ſ    | Microsoft C | Office Outlook |          | ~        |  |  |
|            | Newsgroup                                                                                                   | s: ( | Outlook Ex  | press          |          | ~        |  |  |
|            | Internet ca                                                                                                 | l: r | NetMeeting  | ]              |          | ~        |  |  |
|            | Calendar:                                                                                                   | ſ    | Microsoft C | Office Outlook |          | ~        |  |  |
|            | Contact list                                                                                                | ſ    | Microsoft C | Office Outlook |          | ▼        |  |  |
| Reset      | Reset Web Settings You can reset Internet Explorer to the default home and search pages.                    |      |             |                |          |          |  |  |
| Mana       | Manage Add-ons Enable or disable browser add-ons installed on<br>your computer.                             |      |             |                |          |          |  |  |
|            | Internet Explorer should check to see whether it is the default browser                                     |      |             |                |          |          |  |  |
|            |                                                                                                    |      |             |                |          |          |  |  |
|            |                                                                                                    |      | ОК          | Ca             | ncel     | Apply    |  |  |

#### **EC-Council**

### Internet Explorer Security Features

- Default protection from potentially dangerous Active X controls
- Per-zone control of Active X opt-in
- Site and zone locking for Active X controls
- Protection against phishing
- Cross-domain security

Certified

Ethical

1

Ž

Š.

4

5

**Š** 

7

8

9

10

**EC-Council** 

- Locked down security zones
- Better SSL/TLS notification and digital certificate info
- Privacy protection features
- Has Address bars
- International character alert

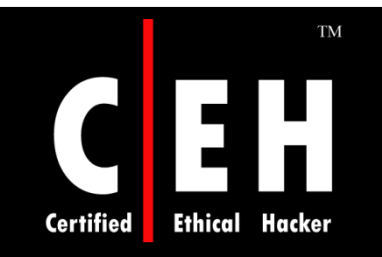

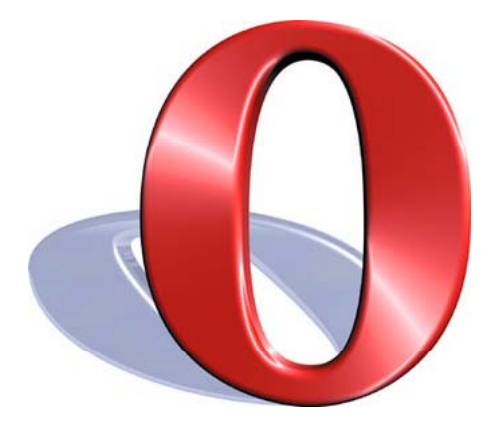

# Hacking Opera

Copyright © by **EC-Council** All Rights Reserved. Reproduction is Strictly Prohibited

# JavaScript Invalid Pointer

A vulnerability has been reported in Opera, which potentially can be exploited by malicious people to compromise a users system

It is caused due to an unspecified error when processing JavaScript code and can result in a virtual function call using an invalid pointer

This can be exploited to execute arbitrary code by tricking the user into visiting a malicious website

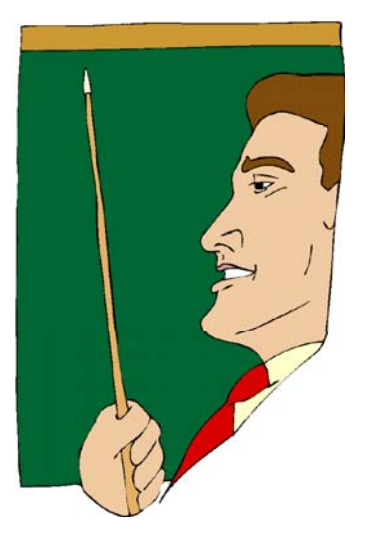

Copyright © by **EC-Council** All Rights Reserved. Reproduction is Strictly Prohibited

Certified

## BitTorrent Header Parsing Ulnerability

The vulnerability is caused due to Opera using already freed memory when parsing BitTorrent headers and can lead to an invalid object pointer being dereferenced

This can be exploited to execute arbitrary code, when the user is tricked into clicking on a specially crafted BitTorrent file and then removes it via a rightclick from the download pane

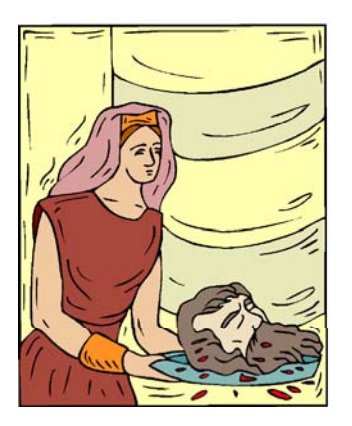

Certified

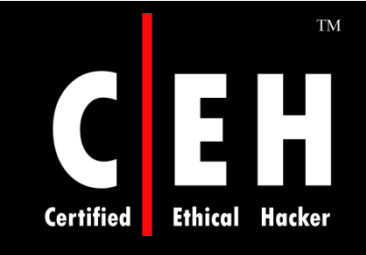

### Torrent File Handling Buffer Overflow Vulnerability

The vulnerability is caused due to a boundary error in the handling of certain keys in torrent files

It can be exploited to cause a stack-based buffer overflow when a user right-clicks a malicious torrent entry in the transfer manager

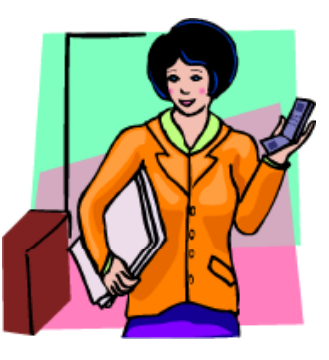

Successful exploitation allows execution of arbitrary code

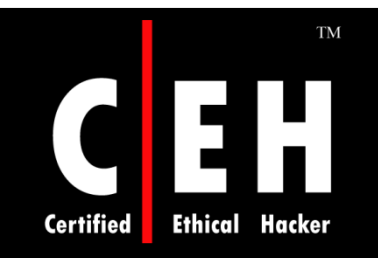

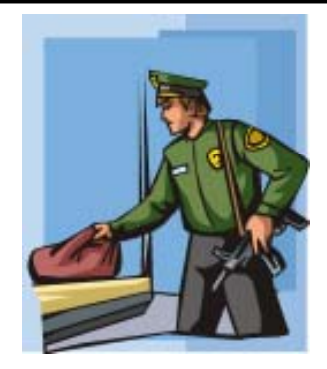

# **Security Features of Opera**

Copyright © by **EC-Council** All Rights Reserved. Reproduction is Strictly Prohibited

# Certified Ethical Hacker Security and Privacy Features

#### Encryption

 Opera supports Secure Socket Layer (SSL) versions 2 and 3, and TLS and offers automatic 256-bit encryption

#### **Cookie control**

• Opera gives detailed control of what cookies to accept and reject, such as allowing for different set-ups for different servers

#### Fraud protection

• Operas advanced fraud protection protects user against web sites that try to steal personal information

## **E H** Security and Privacy Features (cont'd)

Delete private data

• Opera can be configured to clear the history and cache when exiting, to protect your privacy. Any kind of private data can easily be erased

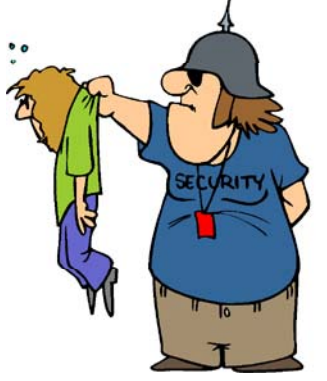

Security bar

• Opera displays security information inside the address bar. By clicking on the yellow security bar user can get access to more information about the validity of the certificate

Certified

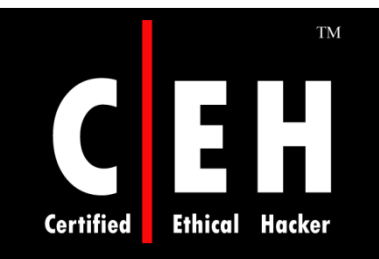

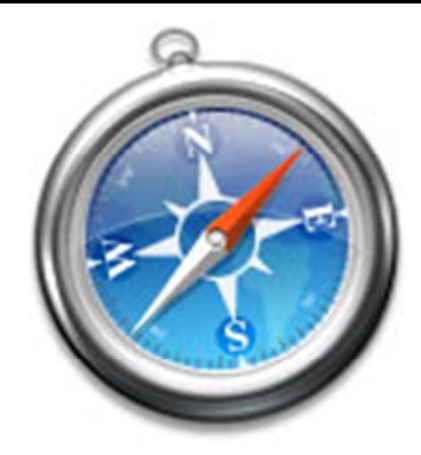

# Hacking Safari

Copyright © by **EC-Council** All Rights Reserved. Reproduction is Strictly Prohibited

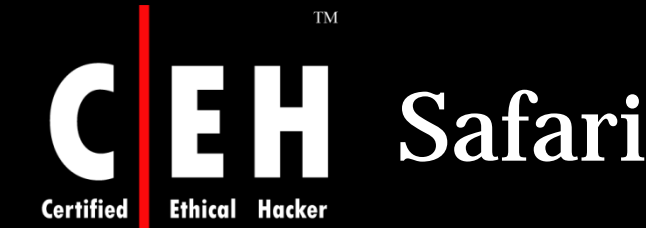

## Safari Browser Vulnerability

The Safari browser automatically opens "safe" files such as movies, pictures, sounds, PDFs, text files, disk images and other archived files

It is possible for malicious files disguised as these safe files to automatically download, open, and infect Mac

To switch off the Open "safe" files after downloading:

- Open the Safari browser
- Click on Safari Preferences General
- Click to remove the checkmark next to Open "safe" files after downloading

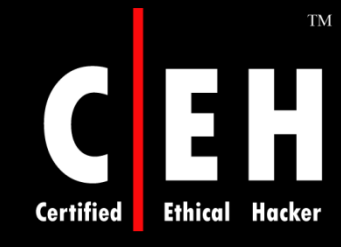

### iPhone Safari Browser Memory Exhaustion Remote Dos Vulnerability

## This vulnerability target v1.1.2 firmware handsets

Once a malicious website is accessed, it will generate a memory hog in iPhone's Safari browser and freezes the iPhone

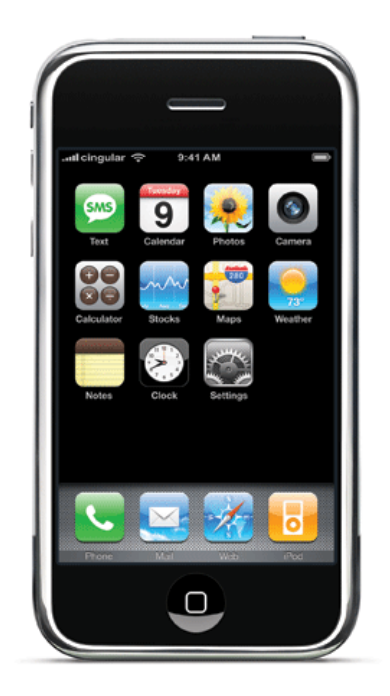

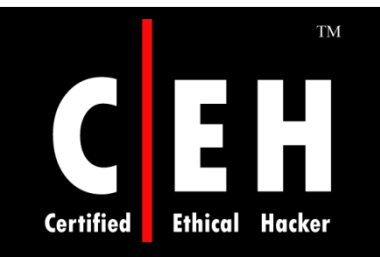

# **Securing Safari**

Copyright © by **EC-Council** All Rights Reserved. Reproduction is Strictly Prohibited

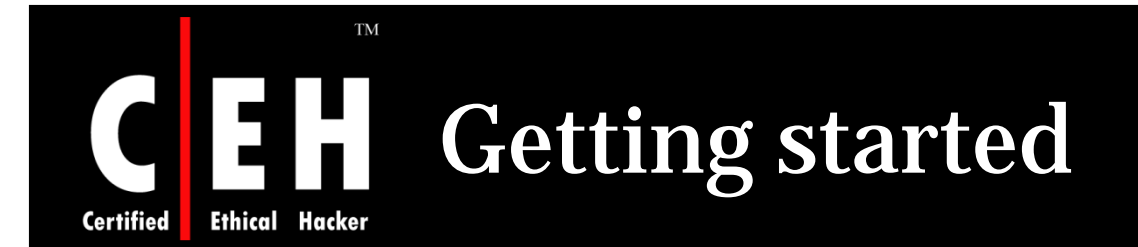

In order to change settings, select Safari and then select Preferences

Pop up windows also can be blocked using the setting "Block Pop-up Windows"

| Ś  | Safari    | File    | Edit   | View | History | Bookmarks | Window      | Help |
|----|-----------|---------|--------|------|---------|-----------|-------------|------|
| 00 | About     | Safari  | i      |      |         | ä         | about:blank |      |
|    | Report    | Bugs    | to Ap  | ple  |         |           |             |      |
|    | Prefere   | nces.   |        |      | ж,      |           |             |      |
|    | ✓ Block F | op-U    | lp Win | dows | ЖК      |           |             |      |
|    | Private   | Brow    | sing   |      |         |           |             |      |
|    | Reset S   | Safari. |        |      |         |           |             |      |
|    | Empty     | Cach    | e      |      | €#E     |           |             |      |
|    | Service   | s       |        |      | •       |           |             |      |
|    | Hide S    | afari   |        |      | жн      |           |             |      |
|    | Hide O    | thers   |        |      | ∖сжн    |           |             |      |
|    | Show A    | All     |        |      |         |           |             |      |
|    | Quit Sa   | afari   |        |      | жQ      |           |             |      |
|    | _         | -       | -      |      |         |           |             |      |
|    |           |         |        |      |         |           |             |      |

**EC-Council** 

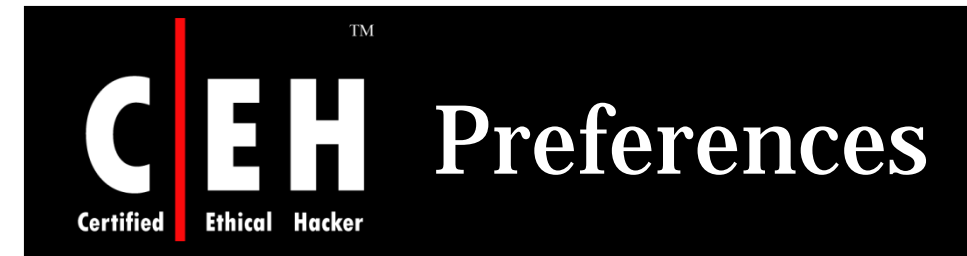

General tab under Preferences has many options Save downloaded files to: and Open "safe" files after downloading, but it is not recommended to select this option

| $\Theta \bigcirc \Theta$        | General                                                                                                    | 0 |
|---------------------------------|----------------------------------------------------------------------------------------------------|---|
| General Appearance Bookmarks Ta | ns RSS Z G C AutoFill Security Advanced                                                                                                    |   |
| Default Web Browser             | Safari                                                                                                    |   |
| New windows open with           | Home Page                                                                                                    |   |
| Home page                       | http://livepage.apple.com/                                                                                                    |   |
|                                 | Set to Current Page                                                                                                    |   |
| Save downloaded files to:       | My Downloads                                                                                                    |   |
| Remove download list items      | : Manually                                                                                                    |   |
|                                 | Open "safe" files after downloading<br>"Safe" files include movies, pictures, sounds,<br>PDF and text documents, and disk images<br>and other archives. |   |
| Open links from applications    | <ul> <li>in a new window</li> <li>in a new tab in the current window</li> <li>This applies to links from Mail, iChat, etc.</li> </ul>                   | ? |

**EC-Council** 

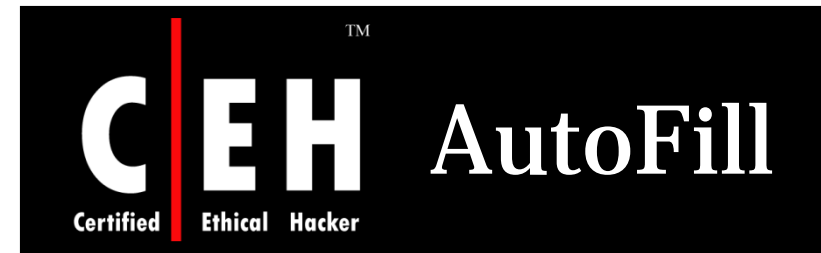

**EC-Council** 

AutoFill is an another option under Preferences menu

What types of forms browser needs to fill in automatically should be selected in this option

| 000     | )           |             | A                 | utoFill        |                     |              |          | $\bigcirc$ |
|---------|-------------|-------------|-------------------|----------------|---------------------|--------------|----------|------------|
| [8]     | A           |             | Tab               | RSS            | $\mathbf{Z}$        |              | i i      |            |
| General | Appearance  | Bookmarks   | Tabs              | RSS            | AutoFill            | Security     | Advanced |            |
| AutoFi  | ll Web Form | ns: 📃 Using | g info f<br>names | rom m<br>and p | y Addre:<br>assword | ss Book<br>s | card E   | dit        |
|         |             | 🗌 Othe      | r forms           | 5              |                     |              |          | dit        |
|         |             |             |                   |                |                     |              |          | ?          |

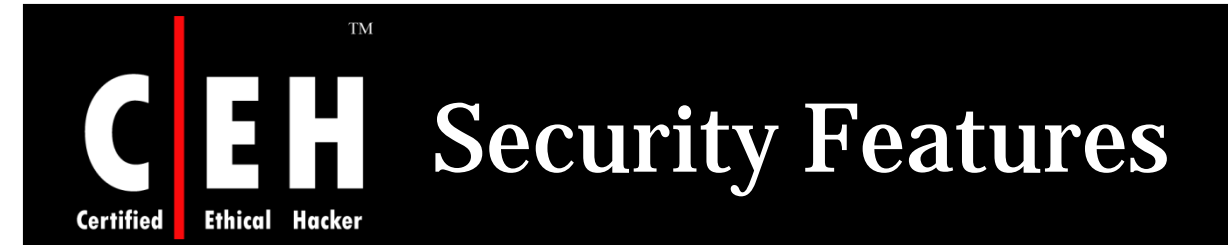

Under security tab web content and cookie options can be changed

The Web Content section permits to enable or disable various forms of scripting and active content

Cookies should be accepted from few sites only

It is recommended to select the option "Ask before a non-secure form to a secure website"

|               | )                     |                                                      | Securi                                                              | ty                         | 9 <u>9</u>               | -           | $\bigcirc$ |
|---------------|-----------------------|------------------------------------------------------|---------------------------------------------------------------------|----------------------------|--------------------------|-------------|------------|
| []<br>General | Appearance            | Bookmarks                                            | Tabs RSS                                                            | AutoFill                   | Security                 | Advanced    |            |
|               | Web Cor<br>Accept Coc | itent: Ena<br>Ena<br>Ena<br>Ena<br>Blo<br>okies: Alv | able plug-i<br>able Java<br>able JavaSc<br>ck pop-up<br>vays<br>ver | ns<br>ript<br>windows      | )                        |             |            |
|               |                       | On<br>For<br>Sho                                     | ly from site<br>example, no<br>w Cookies                            | es you nav<br>ot from adve | vigate to<br>ertisers on | those sites |            |
| L             | 🗹 Ask befo            | ore sending<br>parental con                          | a non-sec<br>trols                                                  | ure form t                 | o a secu                 | re website  | ?          |

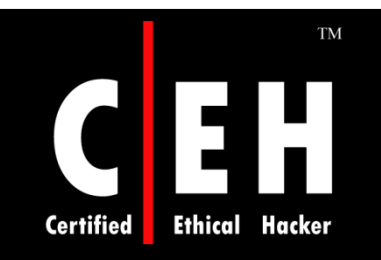

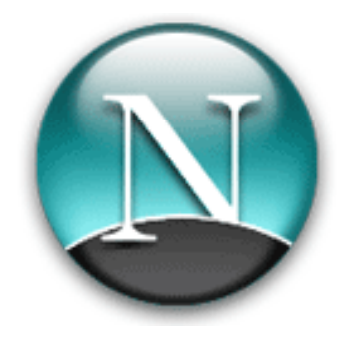

# Hacking Netscape

Copyright © by **EC-Council** All Rights Reserved. Reproduction is Strictly Prohibited

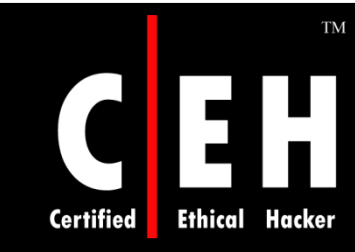

### Netscape Navigator Improperly Validates SSL Sessions

This vulnerability includes information CERT/CC would not ordinarily publish, including specific site names and exploit information

The flaw effectively disables one of the two basic SSL functionalities

Using this flaw, the attacker can make users send secret information (like credit card data and passwords) to his web server rather than the real one

Solution:

• Netscape has provided a Navigator Add-on called Personal Security Manager. Installation of PSM corrects this flaw

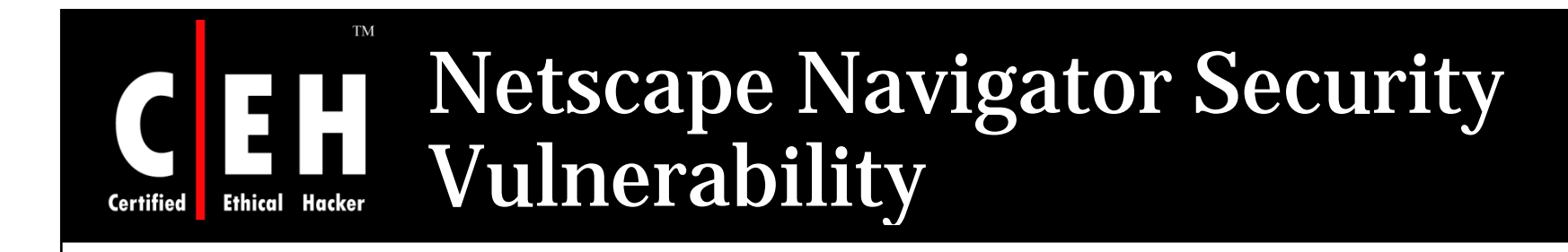

This vulnerability may allow a Web site operator to retrieve known files from the hard disks of visiting users by mimicking the submission of a form

To access a file on the hard drive the Web site operator would need to know the exact name and location of the file

Solution:

 Security Advisor is opened by selecting the lock in the toolbar. "Sending Unencrypted Information to a Site" is selected under Navigator to enable that warning dialog box

> Copyright © by **EC-Council** All Rights Reserved. Reproduction is Strictly Prohibited

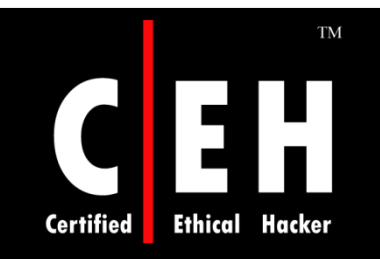

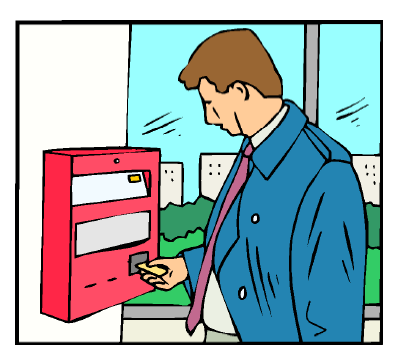

# **Securing Netscape**

Copyright © by **EC-Council** All Rights Reserved. Reproduction is Strictly Prohibited

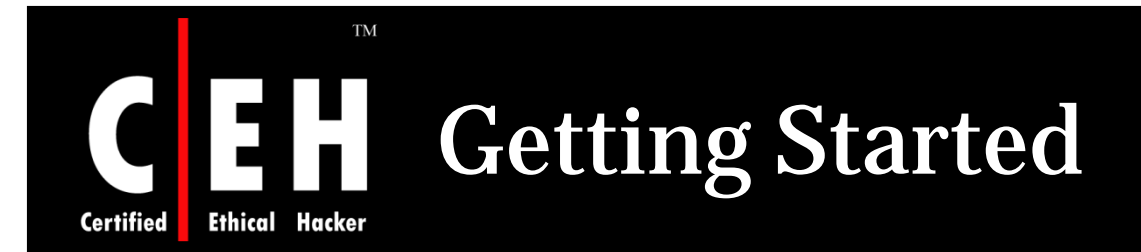

#### To edit the security settings for Netscape, select Tools, then Options

| Netscape Navigator                                                        |                                           |  |
|---------------------------------------------------------------------------|-------------------------------------------|--|
| <u>F</u> ile <u>E</u> dit <u>V</u> iew Hi <u>s</u> tory <u>B</u> ookmarks | Tools Help                                |  |
|                                                                           | Web <u>S</u> earch Ctrl+K                 |  |
| Netscape.com Getting Started           (Untitled)                         | Downloads Ctrl+J<br>Add-ons               |  |
| 2                                                                         | Error <u>C</u> onsole<br>Page Info        |  |
|                                                                           | Clear <u>P</u> rivate Data Ctrl+Shift+Del |  |
|                                                                           | Options                                   |  |
|                                                                           |                                           |  |
|                                                                           |                                           |  |
|                                                                           |                                           |  |
|                                                                           |                                           |  |

Copyright © by **EC-Council** All Rights Reserved. Reproduction is Strictly Prohibited

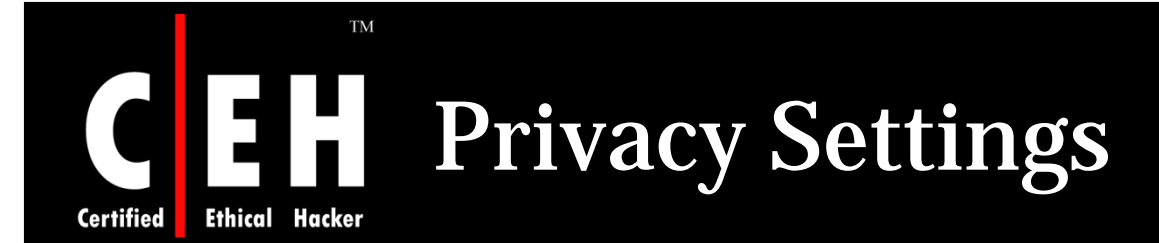

Under privacy section there is an option for setting cookies

Cookies can be accepted for few sites and rest will be left by mentioning sites address in Exceptions

Cookies can be kept un till they expire or browser is running

| Options                            |                                                                        |                                                                                           |                                    |                 |              |          | X                             |
|------------------------------------|------------------------------------------------------------------------|-------------------------------------------------------------------------------------------|------------------------------------|-----------------|--------------|----------|-------------------------------|
|                                    |                                                                        |                                                                                           | 9                                  | 0               |              |          |                               |
| Main                               | Tabs                                                                   | Content                                                                                   | Feeds                              | Privacy         | Security     | Advanced |                               |
| History -<br>Rem<br>Rem<br>Cookies | ember <u>v</u> is<br>ember wh<br>ember wh<br>spt cookie:<br>for the or | ited pages fo<br>at I enter in<br>at I've <u>d</u> own<br>s from sites<br>iginating sites | or the last<br>forms and<br>loaded | 9<br>the search | days.<br>bar |          | Exceptions                    |
|                                    | n until:                                                               | I close Navio                                                                             | ator                               | ~               |              | ſ        | Show Cookies                  |
|                                    |                                                                        | 1 0050 140449                                                                             | Jacon                              | ·               |              | l        | 21011 000100111               |
| Private D<br>Alwa<br>Alwa<br>Ask   | oata<br>ays clear n<br>me before                                       | ny private da<br>clearing priv                                                            | ta when I<br>vate data             | close Naviç     | jator        |          | Settings<br>Clear <u>N</u> ow |
|                                    |                                                                        |                                                                                           |                                    |                 | ОК           | Cancel   | Help                          |
|                                    |                                                                        |                                                                                           |                                    |                 |              | Copyri   | ght © by <mark>EC-Cou</mark>  |

**EC-Council** 

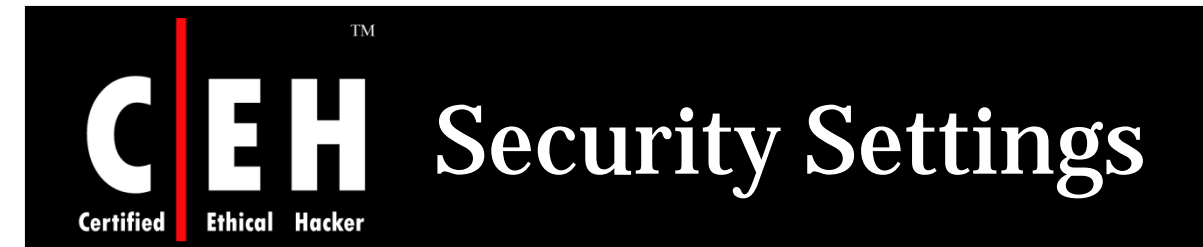

| Options                                  |                           |                                    |                             |                       |                |                   | 2                    |
|------------------------------------------|---------------------------|------------------------------------|-----------------------------|-----------------------|----------------|-------------------|----------------------|
|                                          |                           |                                    |                             | 0                     |                |                   |                      |
| Main                                     | Tabs                      | Content                            | Feeds                       | Privacy               | Security       | Advanced          |                      |
| <ul> <li>✓ Wa</li> <li>✓ Tell</li> </ul> | rn me whei<br>me if the s | n sites try to<br>iite I'm visitin | install add<br>1g is a susp | l-ons<br>vected forge | ery            |                   | Exceptions           |
|                                          | ) Check usi               | ing a <u>d</u> ownlo               | aded list of                | f suspected           | sites          |                   |                      |
| 0                                        | ) Check by                | <u>a</u> sking G                   | oogle 🔽                     | about e               | ach site I vis | it                |                      |
| - Passwoi                                | ′ds —                     |                                    |                             |                       |                |                   |                      |
|                                          | nember pa:                | sswords for :                      | sites                       |                       |                |                   | Exceptions           |
|                                          | a master j                | password                           |                             |                       |                | Change <u>M</u> a | ster Password        |
|                                          |                           |                                    |                             |                       |                | Sh                | ow <u>P</u> asswords |
| <ul> <li>Warning</li> </ul>              | 1 Messages                | :                                  |                             |                       |                |                   |                      |
| Choose                                   | which warr                | ning message                       | es you war                  | nt to see wh          | ile browsing   | the web           | Settings             |
|                                          |                           |                                    |                             |                       |                |                   |                      |
|                                          |                           |                                    |                             |                       | OK             |                   |                      |

Under security settings passwords settings can be changed

Passwords can be remembered by browser with some exceptions

Master password is also set to browser in order to manage passwords

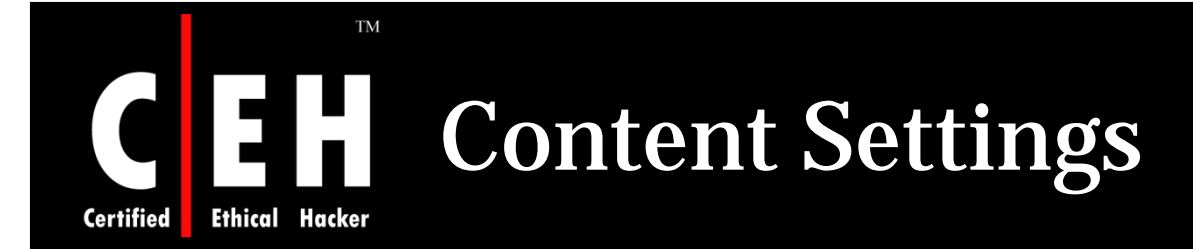

#### Pop ups, images and java script can be enabled and disabled under content tab in options

Pop ups and images can be enabled for few sites with exceptions

| Options                                                                 |                                                             |              |              |          |          |                   |
|-------------------------------------------------------------------------|-------------------------------------------------------------|--------------|--------------|----------|----------|-------------------|
| Main Tab                                                                | s Content                                                   | <b>Feeds</b> | 0<br>Privacy | Security | Advanced |                   |
| Block pop-                                                              | up windows<br>es automatically<br>e originating <u>w</u> el | osite only   |              |          |          | Exceptions        |
| <ul> <li>✓ Autor</li> <li>✓ Enable lav</li> <li>✓ Enable Jav</li> </ul> | natically re <u>s</u> ize in<br>'aScript<br>'a              | nages to fit | screen       |          |          | Ad <u>v</u> anced |
| Fonts & Colors                                                          | Times New Ror                                               | nan          |              | ▼ Sį     | ze: 16 💌 | Advanced          |
| Configure how                                                           | Navigator handl                                             | es certain t | ypes of file | :5       |          | Manage            |
|                                                                         |                                                             |              |              | ОК       | Cancel   | Help              |
|                                                                         |                                                             |              |              |          |          |                   |
|                                                                         |                                                             |              |              |          |          |                   |

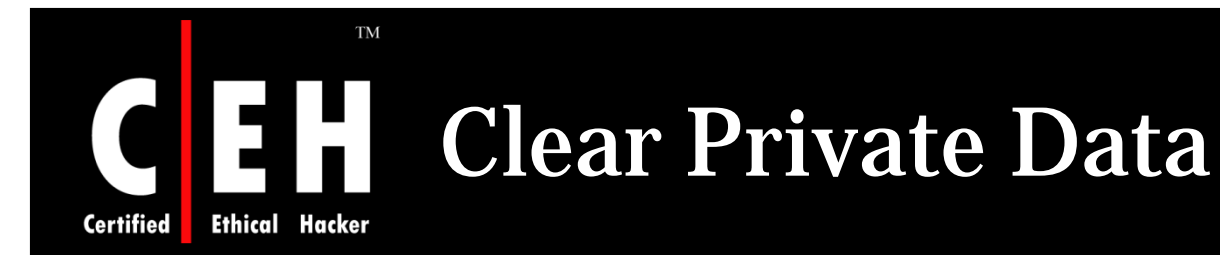

| 🛿 Clear Private Data           |
|--------------------------------|
| Clear the following items now: |
| Browsing History               |
| Download History               |
| Saved Form and Search History  |
| ✓ C <u>a</u> che               |
| Cookies                        |
| Saved Passwords                |
| Authenticated Sessions         |
| 🔽 Link Pad                     |
| Clear Private Data Now Cancel  |
|                                |

Clear private data option is selected under tools tab in menu bar

It will clear all the private data including browsing history, cookies, cache, passwords and all

#### Copyright © by **EC-Council** All Rights Reserved. Reproduction is Strictly Prohibited

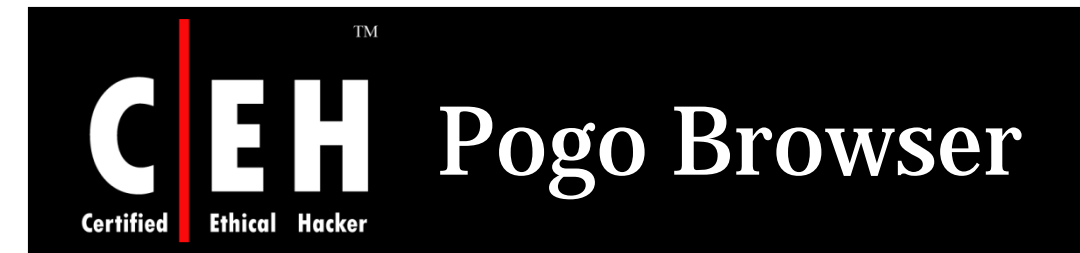

Pogo, a new 3D web browser, allows users to visually manage their online experience, offering a better UI while leveraging the Mozilla codebase for safe, secure and standardized browsing

Pogo works like a regular browser, but it manages pages more visually

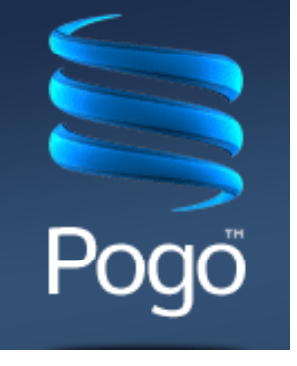

Instead of tabs, it has a scrollable strip on the bottom that shows a thumbnail image of each site you have visited during your session

> Copyright © by **EC-Council** All Rights Reserved. Reproduction is Strictly Prohibited

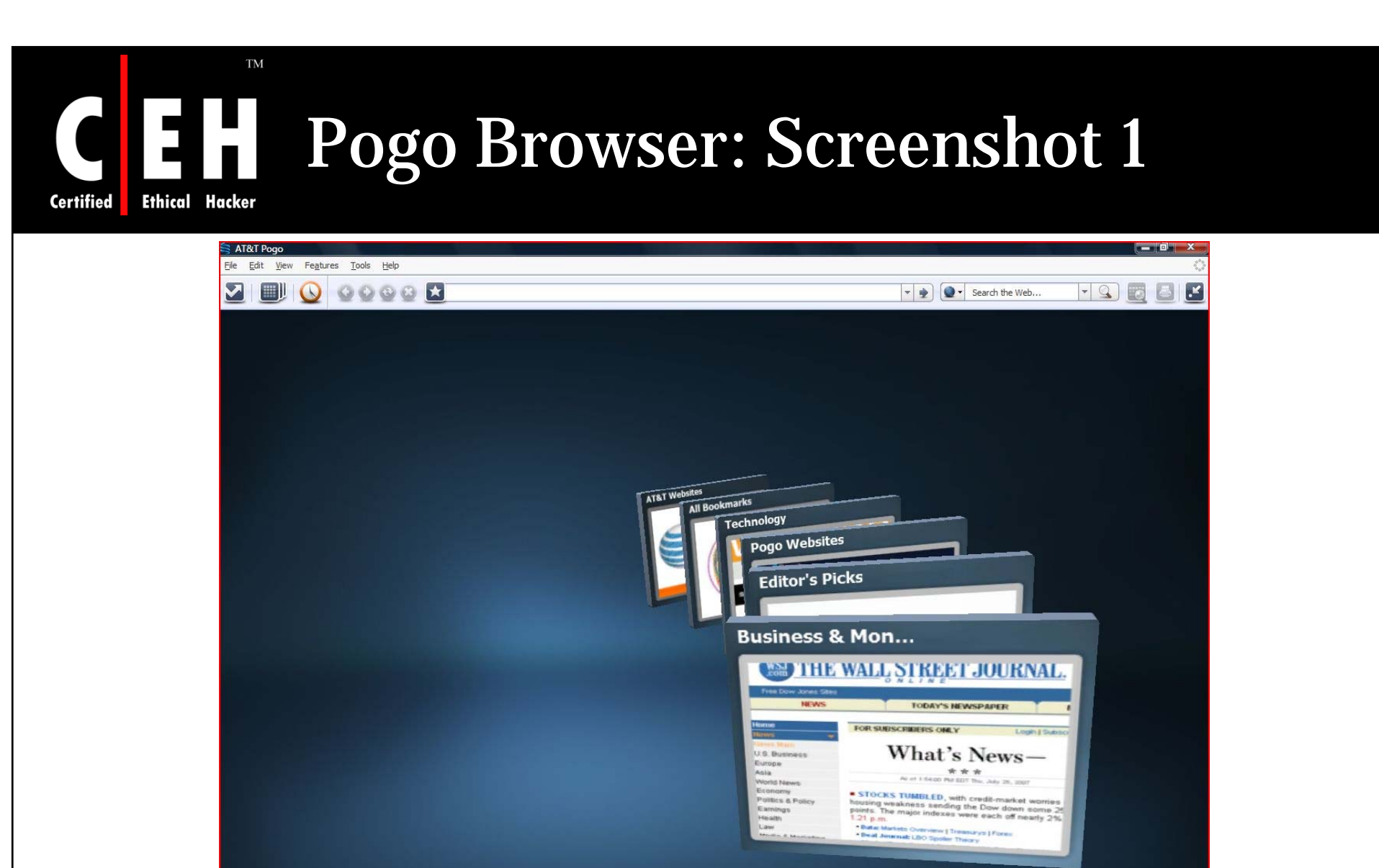

 New Collection #

 O O

 Done

 Privacy Mode is Off in 1

**EC-Council** 

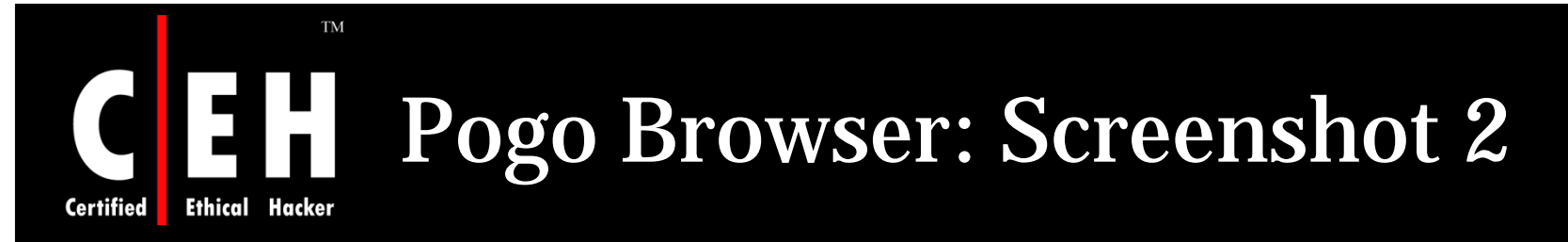

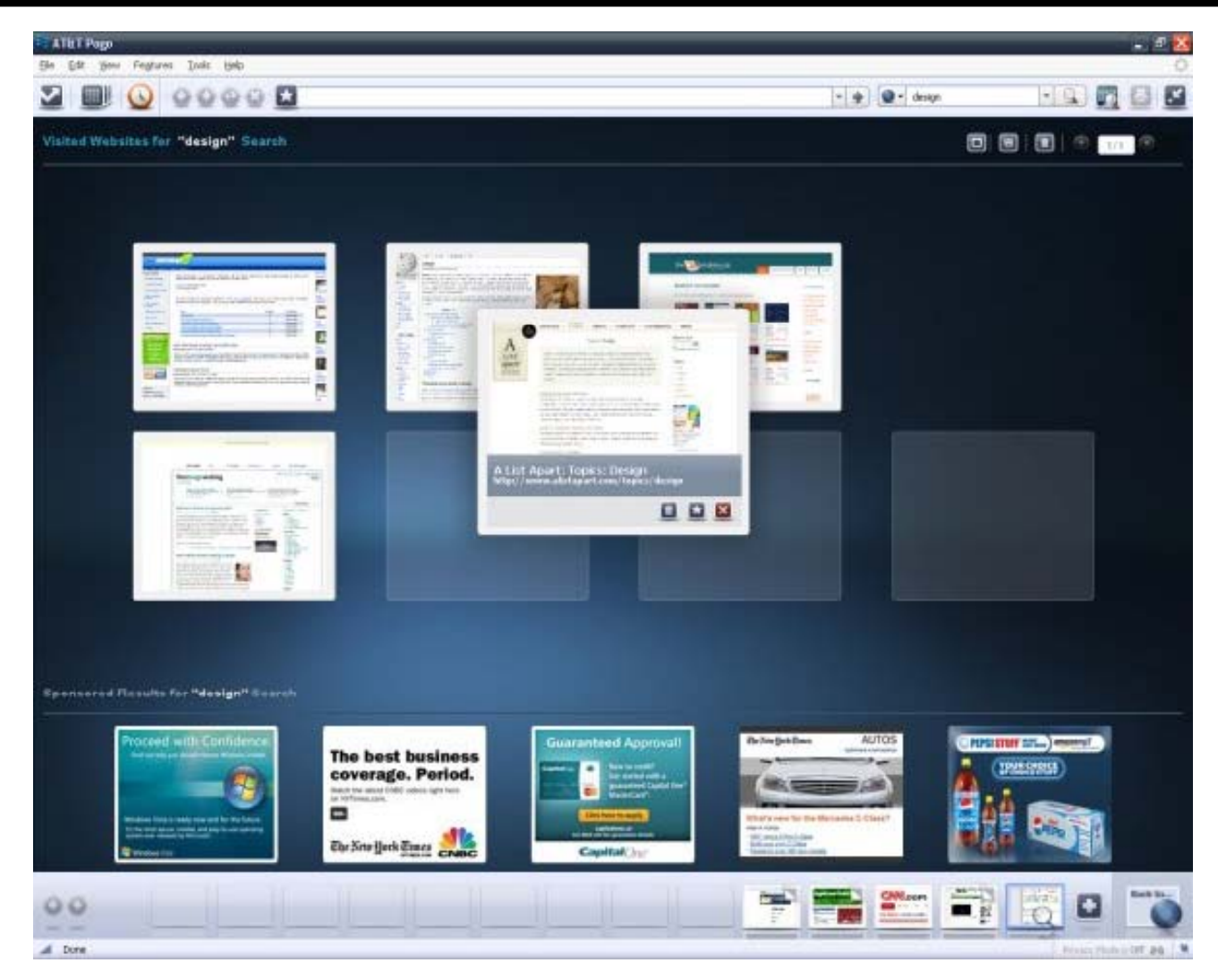

#### Copyright © by **EC-Council** All Rights Reserved. Reproduction is Strictly Prohibited

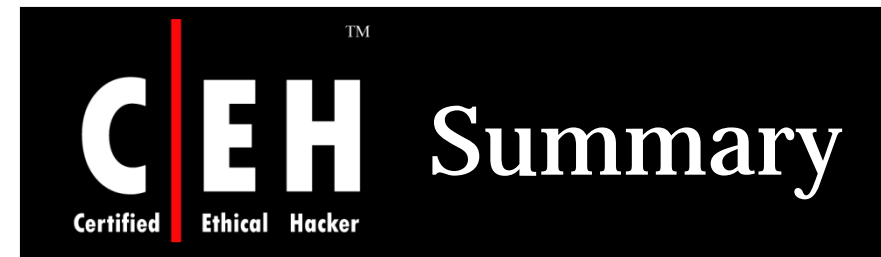

The browser requests the specific document (including its path statement) from the server computer

Firefox contains a password management vulnerability that can allow malicious Web sites to steal user passwords

Firefox does not support VBScript and ActiveX Controls, which are often the source of attacks and vulnerabilities within IE

**Opera supports Secure Socket Layer (SSL) versions 2 and 3, and TLS and offers automatic 256-bit encryption** 

The Safari browser automatically opens "safe" files such as movies, pictures, sounds, PDFs, text files, disk images and other archived files

Netscape vulnerability includes information CERT/CC would not ordinarily publish, including specific site names and exploit information

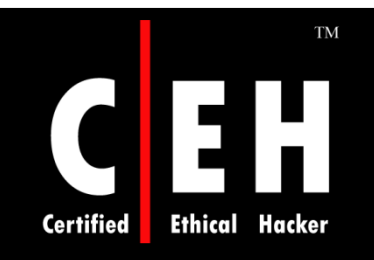

Copyright 2001 by Randy Glasbergen. www.glasbergen.com

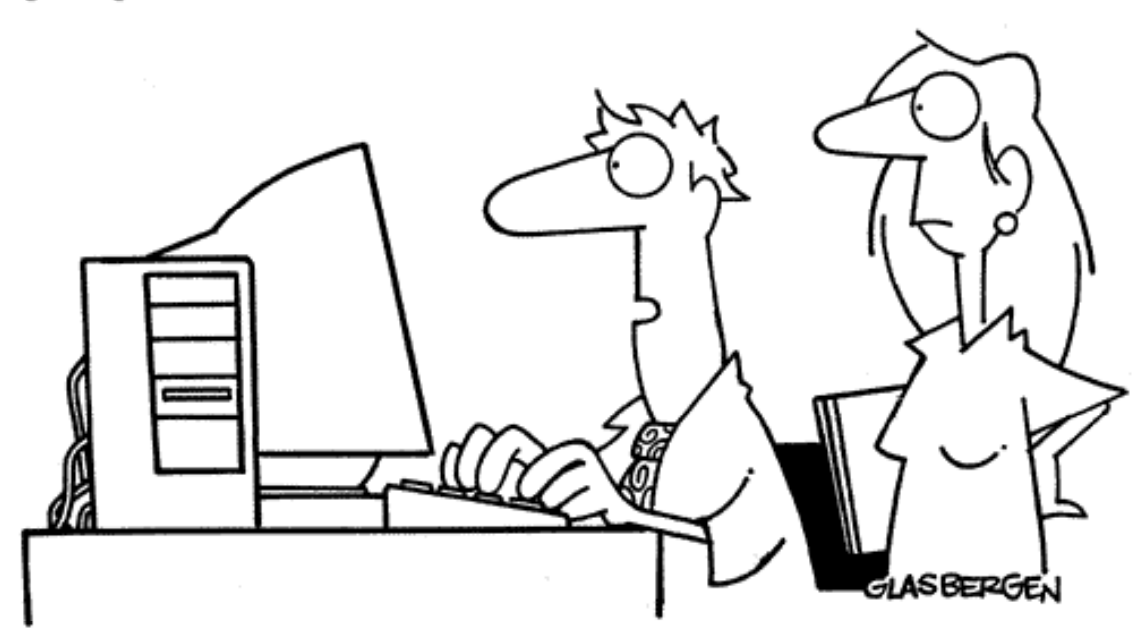

"Customers aren't impressed by our web site anymore. We need to put the 'gee' back in 'technologee'!"

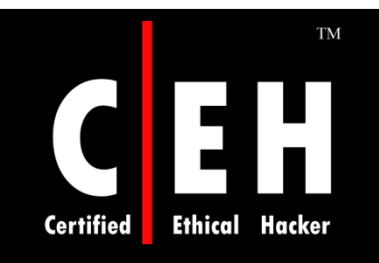

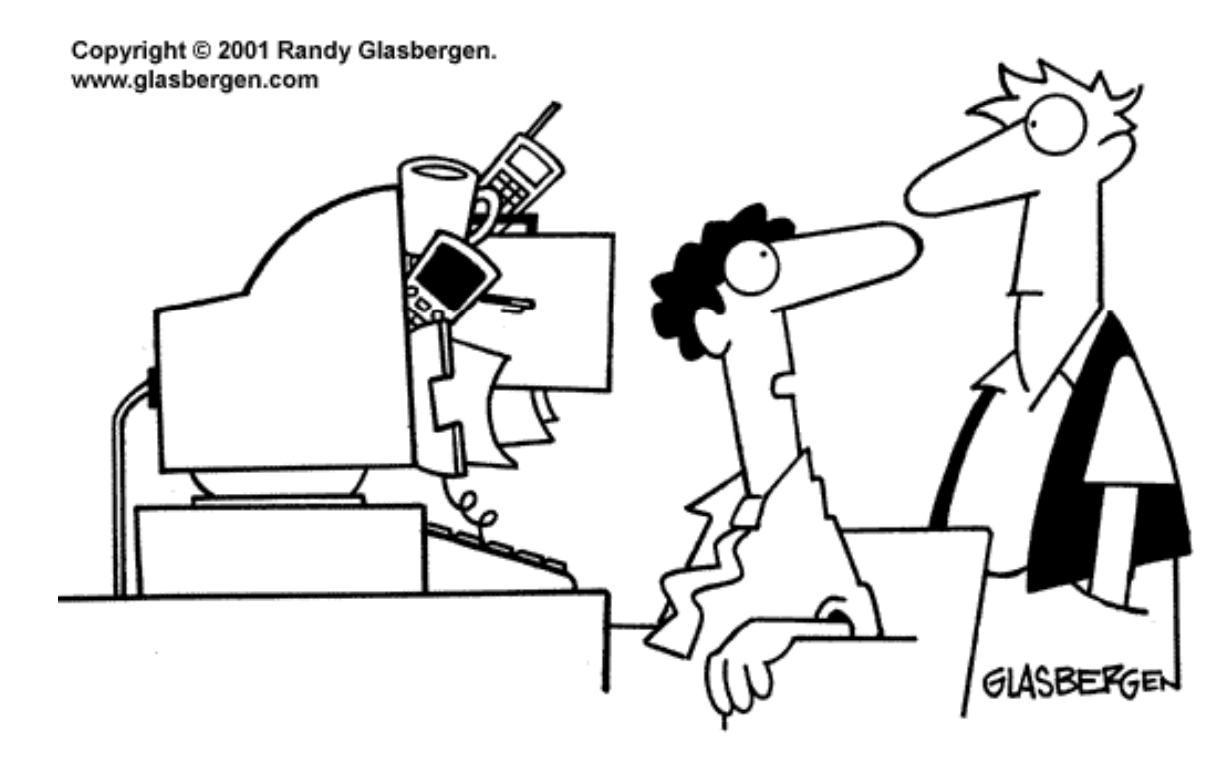

"You made our web site too sticky."